الكم

### Teacher Websites in **school**wires

#### Presented By: Justin Williamson

#### Access Your Section Workspace

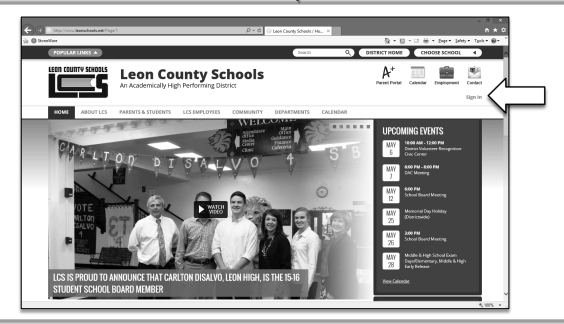

Click on the Sign In button that displays on the top of all LCS website pages. The Sign-in window displays.

#### Access Your Section Workspace

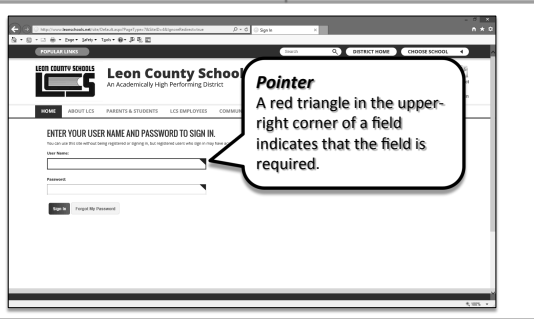

Enter your user name and password and click sign in. Your Schoolwires' user name and password is the same as your computer user name and password. (No schools\ or @leonschools.net)

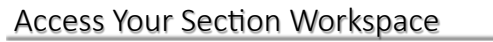

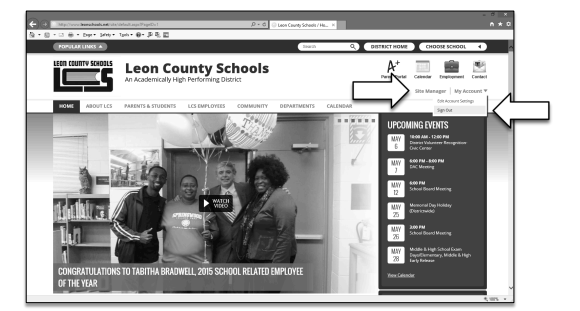

Click *Site Manager* at the top of the page. A new browser window or Tab displays.

When you are finished editing your section, click Sign Out located on the My Account Drop-down List to log out of the website.

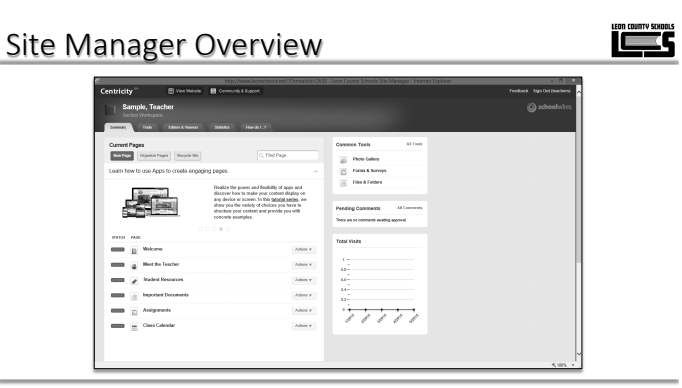

Site Manager is a tool for users who have been assigned editing privileges. Users with editing privileges see the Site Manager link in the My Start Bar when they sign in to the website. Clicking this link launches Site Manager.

#### Site Manager Overview

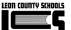

٢

| contrary of                    |                                                                                                    |                                           |          |
|--------------------------------|----------------------------------------------------------------------------------------------------|-------------------------------------------|----------|
| Sample, Teacher                |                                                                                                    |                                           | () schoo |
| Total Total                    | a Maria Decisi S                                                                                         |                                           |          |
|                                |                                                                                                    |                                           |          |
| Current Pages                  |                                                                                                    | Commen Teels All Teels                    |          |
| Son Fage Cogenite Pages        | C, Fed Page                                                                                              | gil Phote Gallery                         |          |
| Learn how to use Apps to creat | to engaging pages.                                                                                       | D Portes & Burrays                        |          |
|                                | Realize the power and fealbility of apps and                                                             | Film & Felders                            |          |
| Sector Sector                  | discover how to make your content display on<br>any device an access. In this <u>tabelal series</u> , we |                                           |          |
| and the second second          | structure you the sately of choices you have to<br>structure your content and pravide you with           | Pending Comments All Comments             |          |
|                                | concrem examples.                                                                                        | There are no commonity availing approval. |          |
| 174720 PAGE                    |                                                                                                    | Yorkal Market                             |          |
| man 1 Welcow                   | Actions w                                                                                                |                                           |          |
| mmm 🙀 Hert the Teacher         | Addison w                                                                                                |                                           |          |
| Statest Resources              | Jainen w                                                                                                 |                                           |          |
| a landari lanan                | te (Televil)                                                                                             | N                                         |          |
| B martine                      |                                                                                                    | N                                         |          |
| Anigoments                     | Addes w                                                                                                  |                                           |          |
| Class Calendar                 | Ashen w                                                                                                  |                                           |          |
|                                |                                                                                                    |                                           |          |
|                                |                                                                                                    |                                           |          |

View Website allows you to view your website after you have made changes to your section.

#### Site Manager Overview

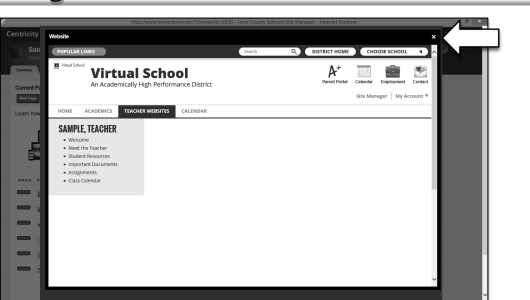

The preview is shown in the same window as Site Manager. Clicking the white X on the black bar closes the preview and returns users to Site Manager.

#### Site Manager Overview

الكم

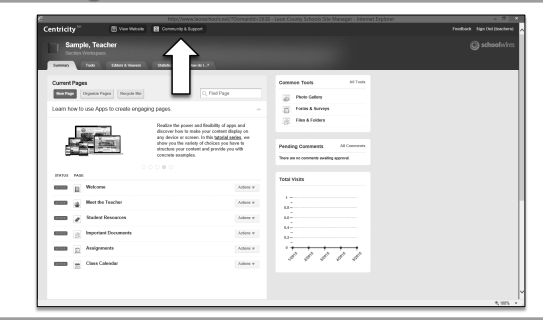

Community & Support links to the Schoolwires share site where you can access other resources. There are videos, tutorials, help cards, and discussion boards. Schoolwires is referred to as Centricity 2 on the share site.

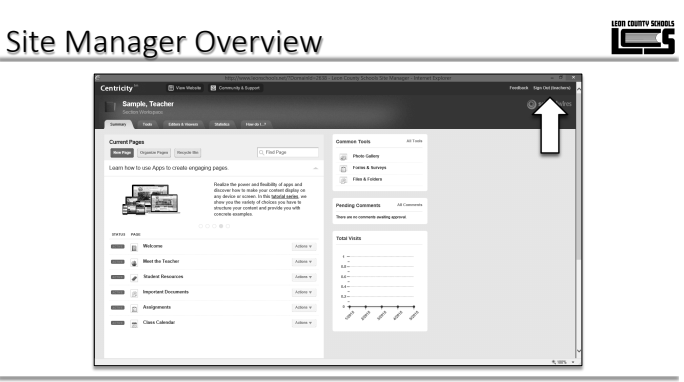

Sign Out allows you to sign out of Site Manager.

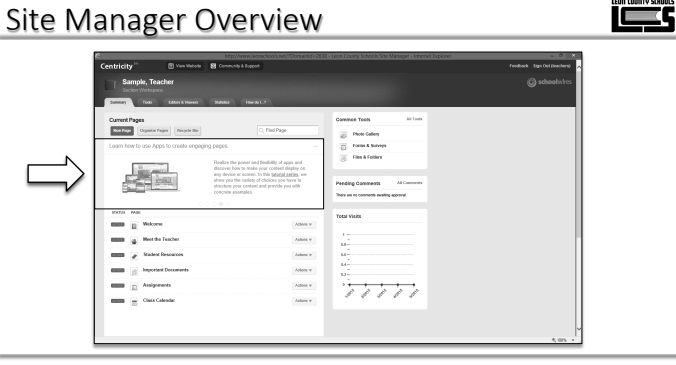

The Hot Topics Billboard offers you quick access to content designed to help you create engaging pages.

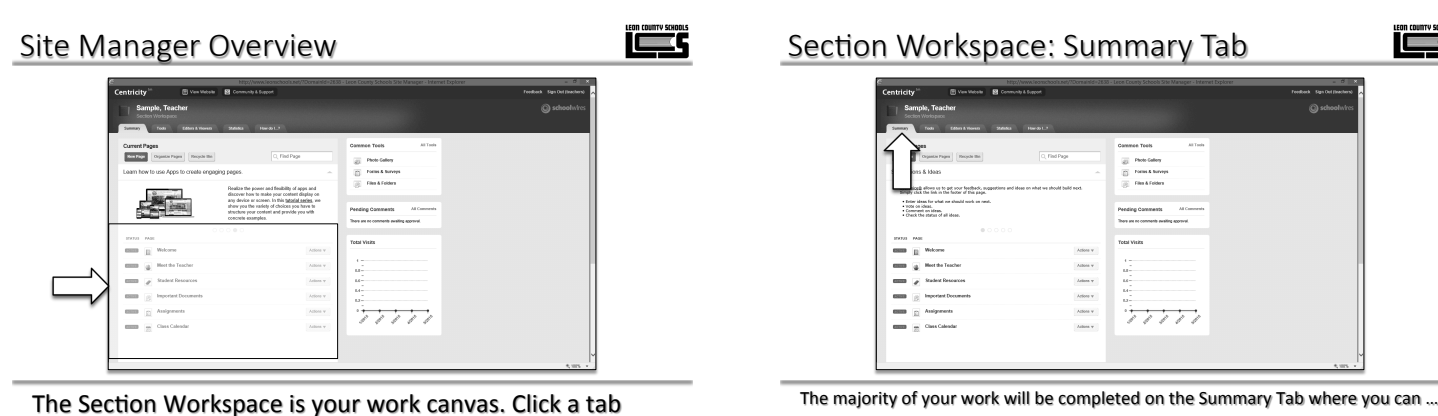

Design a page

(Summary, Tools, Editors & Viewers, Statistics and How Do I ...?) to see options for it. Note that you will find your pages on the Summary tab.

• Add, edit, and remove pages • Set page options · Rename and organize pages Change the status of a page
 Set viewers for a page

Get a link for a page

Copy or move a page

• Work with the Recycle Bin

#### Section Workspace: Tools Tab

وكال

الكم

٢

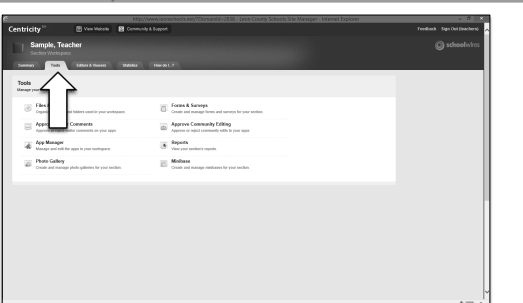

Tools Tab (Manage your section tools and apps)

Section Workspace: How do I ...?

- Files & Folders
- Section Tools
- Section Reports

the help screen.

#### Section Workspace: Statistics Tab

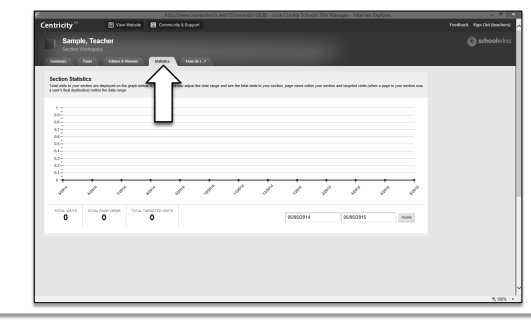

The Statistics Tab allows you to view statistics about visits to your section.

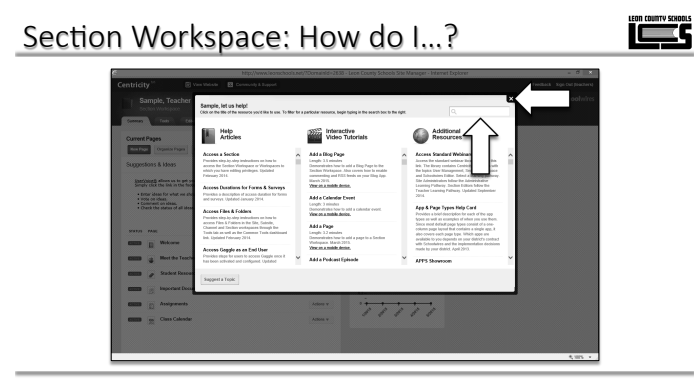

To locate help, click in the search box and type a keyword or topic. You will find help articles and video tutorials to assist you. Click the white X in the black box will close the help window.

#### Check for Understanding

Exercise 1 – Locate an Interactive Video

The How do I...? Tab can be clicked at anytime to bring up

Exercise 2 – Locate a Help Article

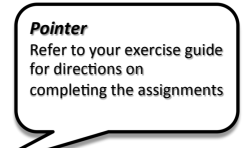

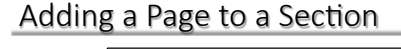

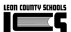

٢

| Sample, Teacher<br>Sector Workspace                                                                        |                                                                                                    |                                          | 0 |
|----------------------------------------------------------------------------------------------------|----------------------------------------------------------------------------------------------------|------------------------------------------|---|
| Summary Fodo Editor & Horesto Statistica                                                                   | Hardo L.P                                                                                                    |                                          |   |
| Current Pages                                                                                              |                                                                                                    | Commen Tools All Tools                   |   |
| Ren Page Cogastin Pages Rocycle Bin                                                                        | C, Find Page                                                                                                    | 2 Pice Calley                            |   |
| Google Calendar Integration                                                                                |                                                                                                    | D Forms & Barrays                        |   |
| Google Calendar Integration allows you to sume a<br>transition related as a related to the Tele Television | State of State of Sta | 🛞 Film & Folders                         |   |
| Dre Way option will import events from a Google<br>Estendar into a Estendar Japo.                          |                                                                                                    |                                          |   |
| Renta.hes/                                                                                                 |                                                                                                    | Pending Comments All Comments            |   |
| 00000                                                                                                    |                                                                                                    | Hors are to comments available approved. |   |
| 19733 PAR                                                                                                  |                                                                                                    | Total Visits                             |   |
| Bill Welcome                                                                                               | Actions w                                                                                                    |                                          |   |
| Beer the Teacher                                                                                           | Adone w                                                                                                    | 1                                        |   |
| Tradest Descarces                                                                                          | $\lambda_{\rm efficted} = \psi$                                                                                                    | u                                        |   |
| Important Documents                                                                                        | Actions w                                                                                                    | 14-<br>11-                               |   |
| Anigometa                                                                                                  | Adona w                                                                                                    | · · · · · · · · · · · · · · · · · · ·    |   |
| Class Calendar                                                                                             | Adams w                                                                                                    | 11111                                    |   |
| 23                                                                                                    |                                                                                                    |                                          |   |

All teacher sections have been assigned six pages by default. You may add, edit, delete, and rename pages as needed. Pages may be arranged in an order that is meaningful to visitors.

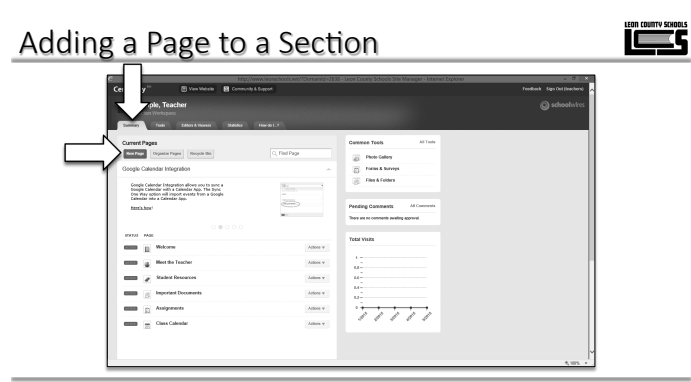

To add a new page, click on the Summary tab, if it is not already selected, and then click the New Page button.

#### Adding a Page to a Section

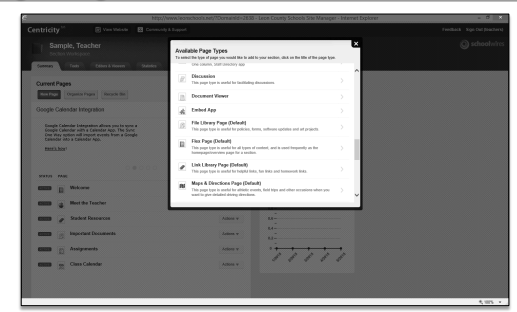

A list will appear with several template pages that are available. Any of these pages may be modified. By default, most template pages consist of a single application in a single column.

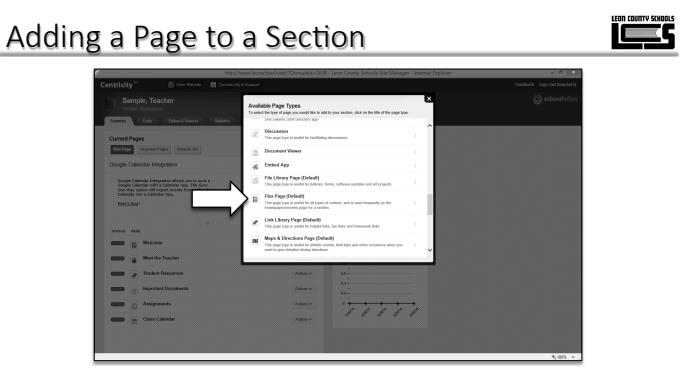

Select the Flex Page to add a new page to your section. You can delete it afterwards if you are unhappy with it.

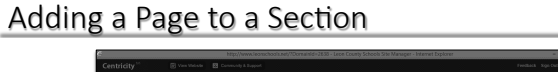

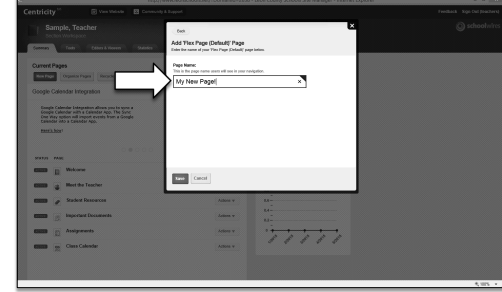

In the Page Name field, enter a name for your newly created page. Click save when you are finished. The name you enter will appear on the left hand navigation bar of your website.

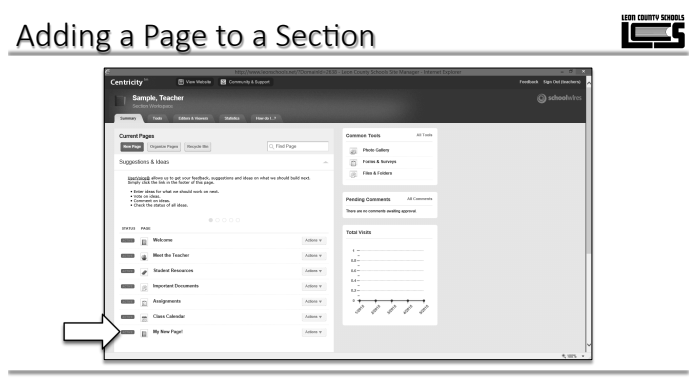

The newly created page will appear at the bottom of the section workspace.

#### Adding a Page to a Section

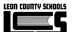

الكم

| Centricity 🛛 🗄 Vest Metron 😫                                                                                                    |                                                                            |     |
|----------------------------------------------------------------------------------------------------|----------------------------------------------------------------------------|-----|
| Sample, Teacher                                                                                                    |                                                                            |     |
| Current Pages                                                                                                    | Cammon Tools ATT                                                           | wh  |
| Non Page Cogenite Pages                                                                                                    | C, Find Page Biote Gallery                                                 |     |
| Suggestions & Maas                                                                                                    | - Form & horses                                                            |     |
| Installing effert on to get your feetback, respecti                                                                                                    | me and ideas on what we should build nock.                                 |     |
| Childre March (and shard or a shard) such as next.     Constant on March.     Constant on March.     Constant on March.     Constant on March.     Constant on March.     Constant on March. | Peeding Constraints All Converts<br>Tores set no converts and/or approxit. | ada |
| BBB II Welcow                                                                                                    | Actions v                                                                  |     |
| Her the Teacher                                                                                                    | Adden V III -                                                              |     |
| Stadent Resources                                                                                                    | Asian v M                                                                  |     |
| Important Documents                                                                                                    | Actions v E3 -                                                             |     |
| Assignments                                                                                                    | Anne                                                                       |     |
| Class Calendar                                                                                                    | (Amer)                                                                     |     |
|                                                                                                    |                                                                            |     |

Click View Website to see how the new page affects your website. By default anyone visiting your page will see your new page.

#### Adding a Page to a Section

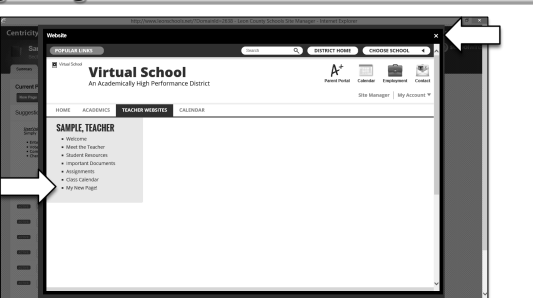

The newly created page will appear on the bottom of the list. Clicking on the new page reveals a blank screen. No content has been added to the page. Click the white x to close preview.

#### **Organizing Pages**

وكالك

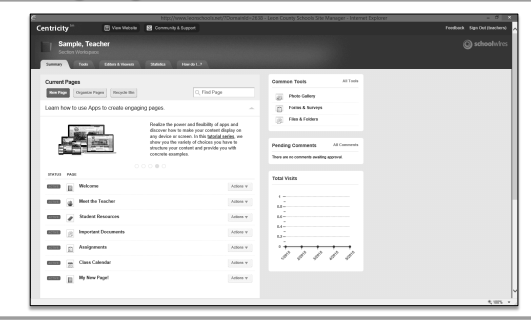

As a Section Editor, you can sort your pages alphabetically or choose to arrange them manually. You can also create a hierarchy by nesting pages.

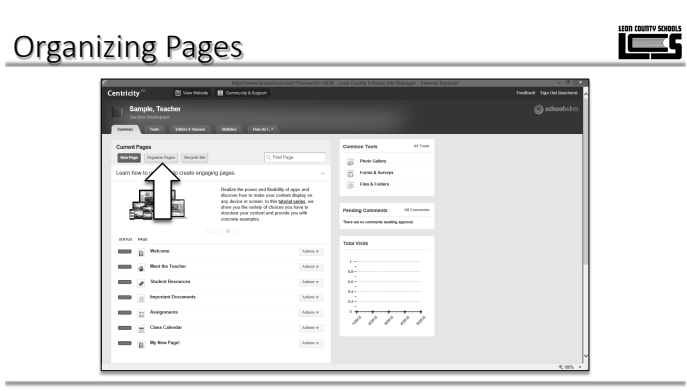

Click **Organize Pages** at the top of your Section Workspace. The Organize Pages window displays.

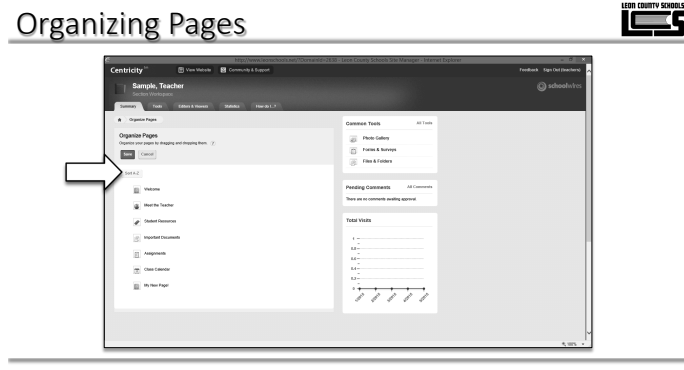

To sort pages alphabetically, click **Sort A-Z**. Your pages will be sorted in ascending order.

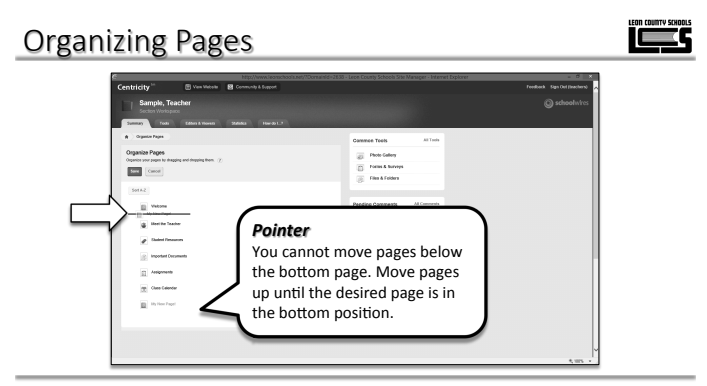

To manually move a page, drag the page between two pages until a horizontal green bar displays. Release the mouse. The page will be in the new position.

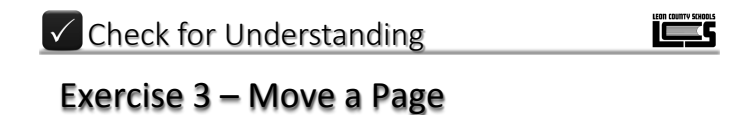

# <image>

To nest a page, drag the page on top of the target page. A *green* + displays to the left of the target page. Release the mouse. A *gray arrow* displays to the left of the target page. Nested pages display below the target page.

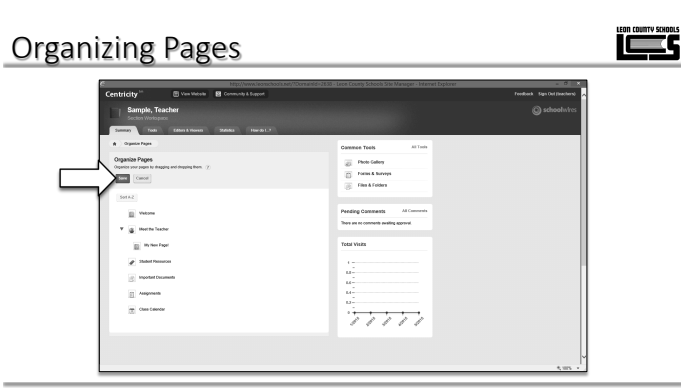

When you are finished organizing the pages, click **Save**. Pages will now show in their new order.

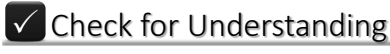

#### Exercise 4 – Nesting a Page

#### Organizing Pages

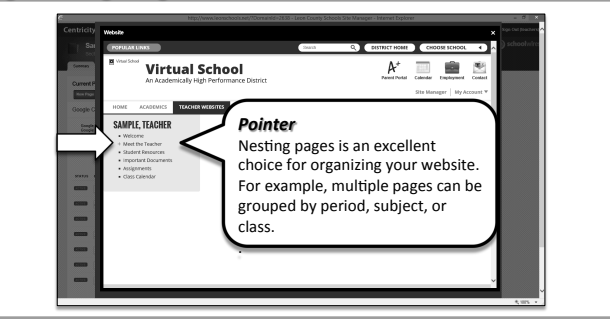

Click Preview Website to view your changes. Notice that Meet the Teacher now has a + for a bullet. Clicking on the + will expand that sub section.

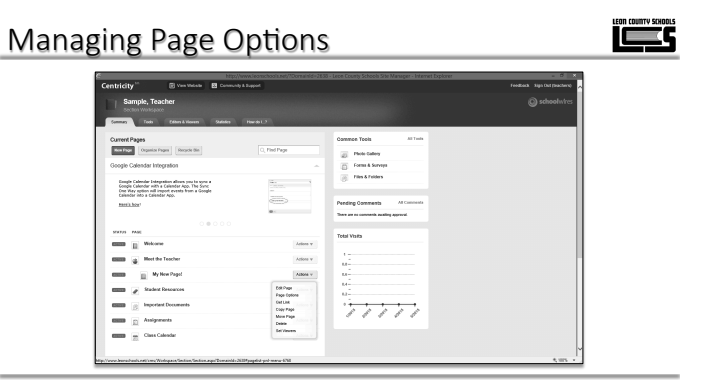

As a Section Editor you can set or change options for any page in your section. Click action to the right of any page to display an options menu. We will use our newly created page for training purposes.

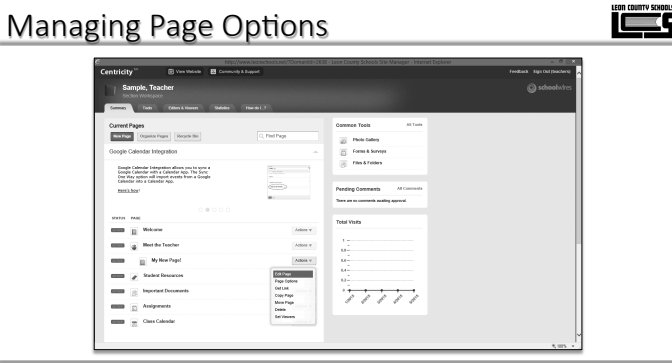

The Edit Page option allows you to edit content on your page. We will discuss this option in detail in a few moments.

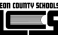

#### Managing Page Options

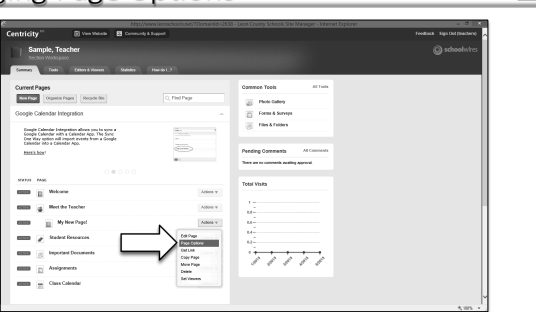

Page Options, allows us the ability to rename pages, set navigation preferences, display durations, and display options that effect the entire page such as background pictures. Click Page Options to get started.

#### Managing Page Options

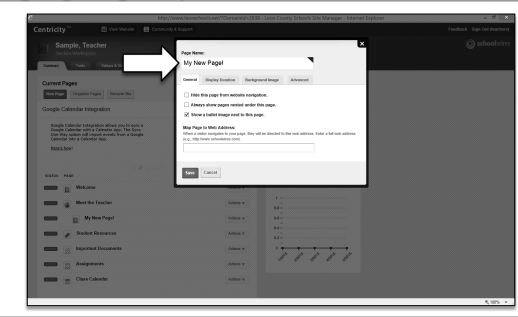

To rename a page, erase the Page Name field, and enter a new name.

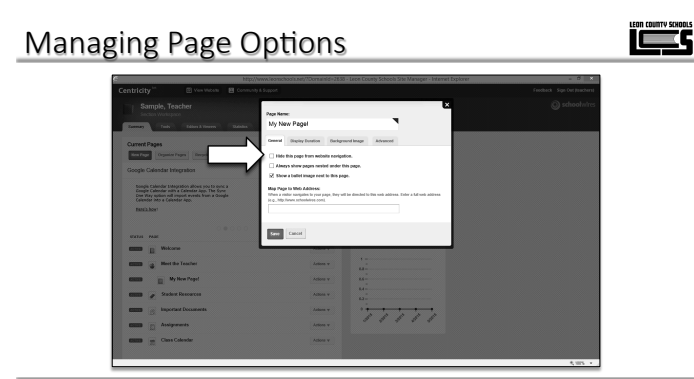

Hide the page from website navigation (on the public website). The default for this is off. If selected, the page name will not display in the Navigation Pane, left hand bar, of your website. You may link to the contents of this page in another way.

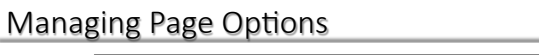

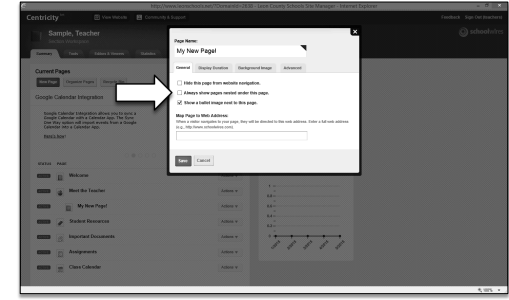

Automatically show any pages that you nest under that page. If selected, your list of nested pages will already be open to visitors of your website. The default for this is off.

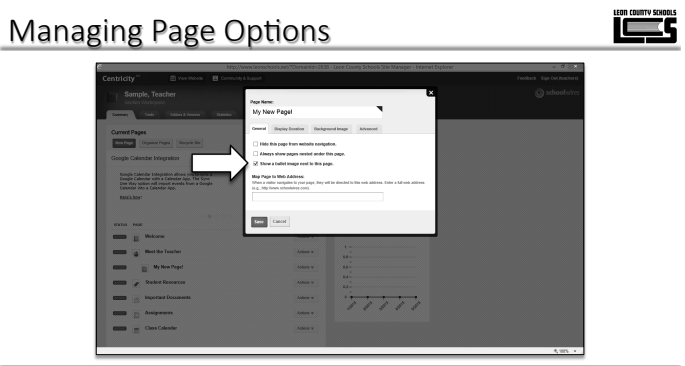

Show a bullet to the left of the page name on your website. The default for this is on. If unchecked, the page on the left hand navigation bar of your site will not have a bullet in front of the page name.

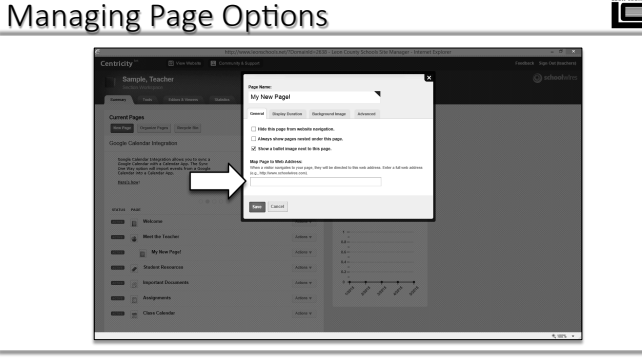

Map the page to another web address. When visitors navigate to the page, they are redirected to the web address you entered into this field. Enter a full web address (e.g., http://www.brainpop.com).

ککا

#### Managing Page Options

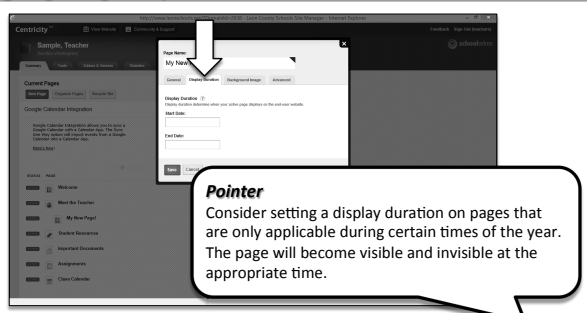

Display Duration allows you to indicate when this page should appear on your website.

#### Managing Page Options

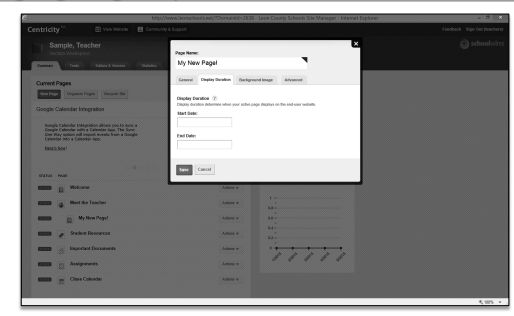

- No Dates: The page displays immediately and displays indefinitely.
- Both Dates: The page displays within the date range.
- Only Start Date: The page displays indefinitely on the start date.
- Only End Date: The page displays immediately until the end date.

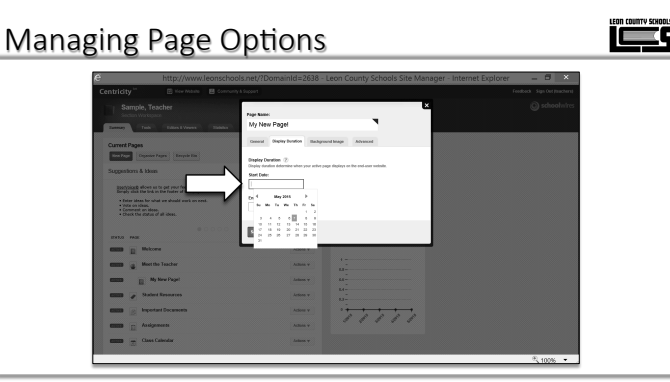

To set a date, click in the Start Date or End Date field. A calendar will appear. Select the date by clicking on the calendar.

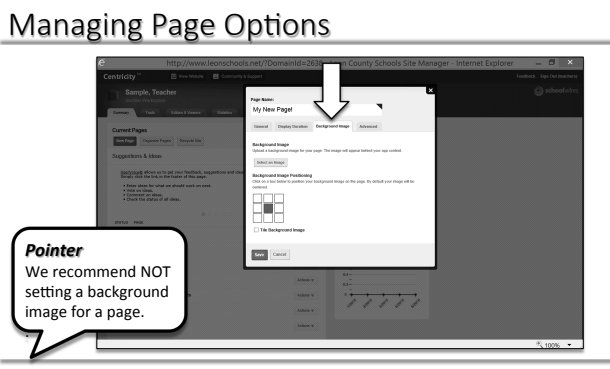

The background tab allows users to set a background image on a page. It only affects the content area of the page. It does not fill in the entire website.

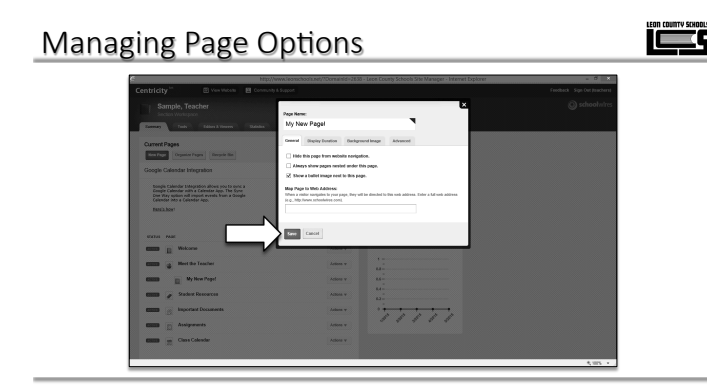

Click the Save button to save your page option changes.

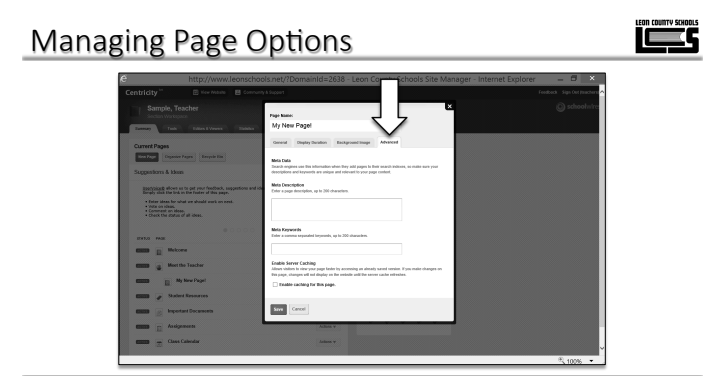

The advanced tab is managed for you by the system. There is no need to set any options here.

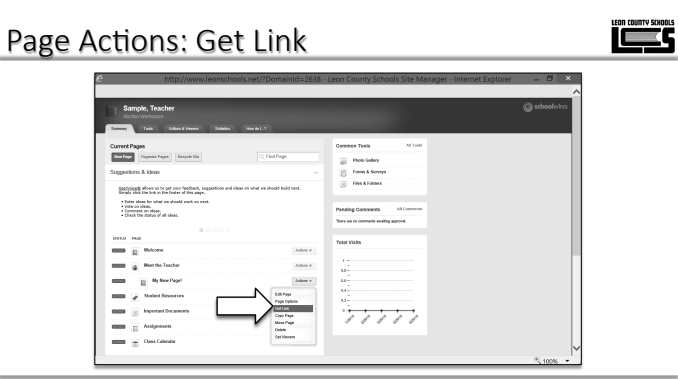

Get Link allows you to obtain the full web addresses for the page.

#### Page Actions: Get Link

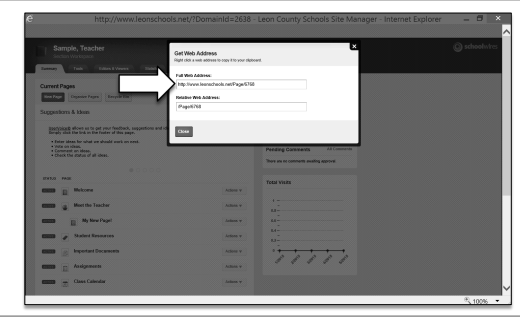

The page address appears in the top box. Once a page is created, it is assigned an address. It will never change.

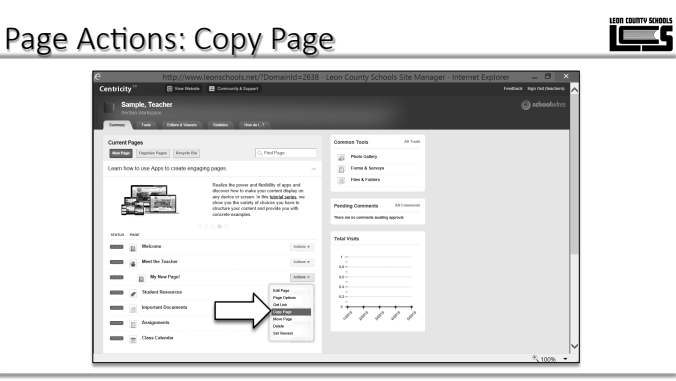

Allows you to copy the page within your section.

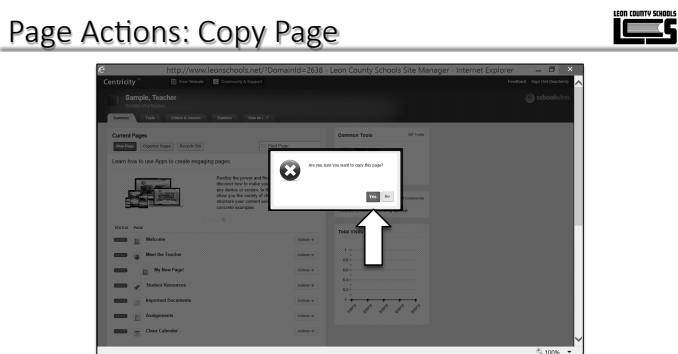

You must confirm the copy action. If you want to continue with copying a page, click yes.

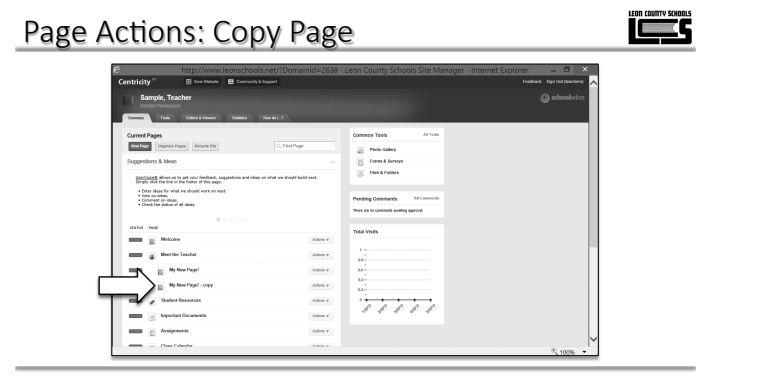

The copied page appears below the original. The page name will have a – copy added on the end.

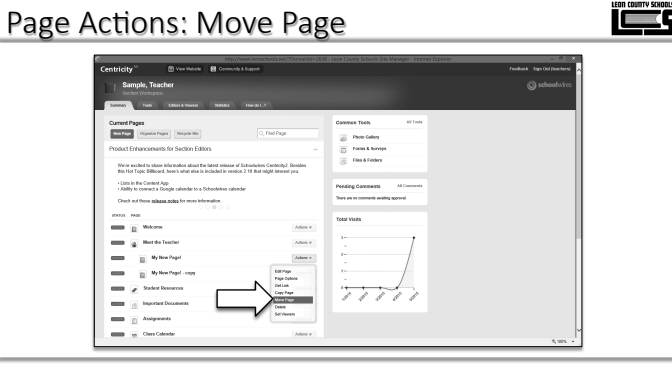

Move page allows you to move a page to another section for which you are a Section Editor. Note that If you use Move Page within one section, the results are the same as Copy Page.

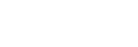

```
وجا
```

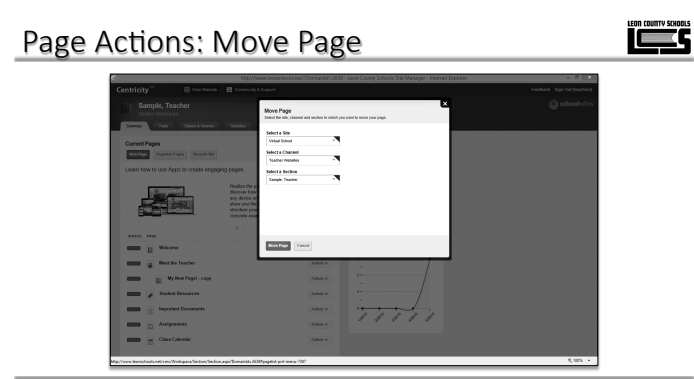

After clicking move page, you are presented with an options box that lists all of the sections that you can edit. Most teachers only have access to one section.

#### Page Actions: Delete Page

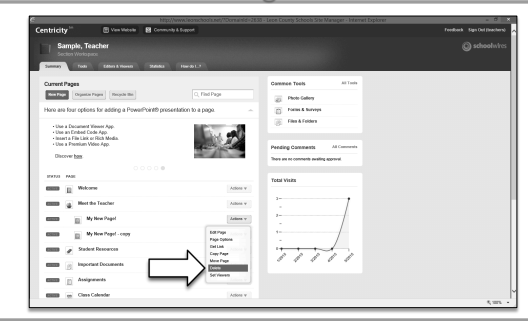

Delete Page removes the page from the section and places it in the Recycle Bin. Your page is not permanently deleted at this time. From within the Recycle Bin, you may restore or permanently delete the page.

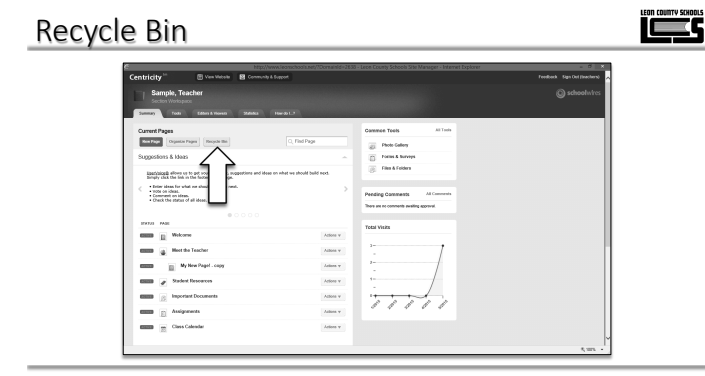

The Recycle Bin allows you to restore or permanently delete a page.

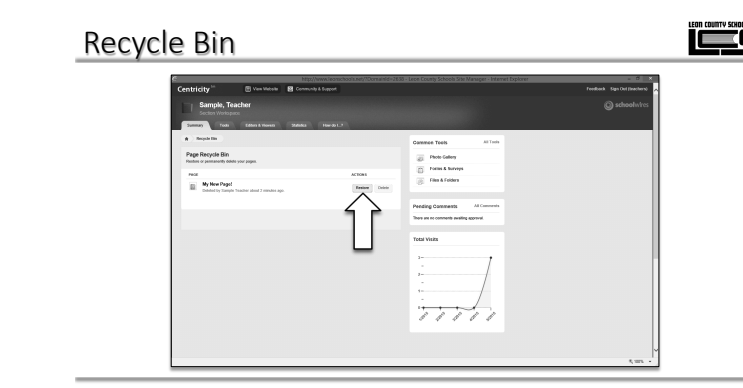

To restore a page click the Restore button under actions.

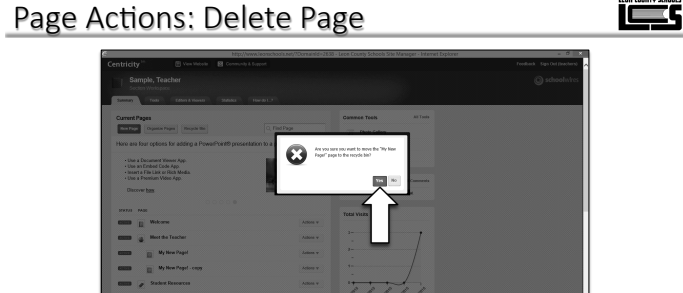

To remove the page you must confirm the action by clicking yes.

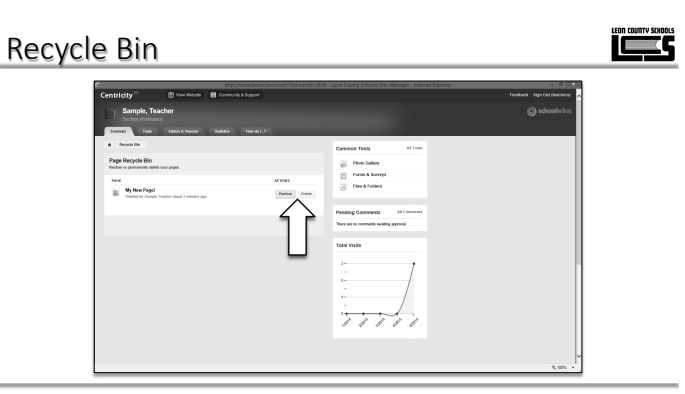

You have two actions available in the Recycle Bin, Restore and Delete.

## <image>

You must confirm the restore action. Clicking Yes will return the page to your section workspace. Clicking No will leave the page in the Recycle Bin. **Recycle Bin** 

| celuidity growing growing                                 |                                       |             |
|-----------------------------------------------------------|---------------------------------------|-------------|
| Sample, Teacher                                           |                                       |             |
| Total Manual Manual Manual                                |                                       |             |
| A hostin                                                  | Comment Tests                         | All Tanks   |
| Page Recycle Bin                                          |                                       |             |
| Plastine or permanently debite your poper.                | 2 Providency                          |             |
| Peol                                                      | ACTORS Constant Constant              |             |
| My How Pagel     Debut in Same Teacher alex1 2 medies are | Federe Dobte                          |             |
|                                                           |                                       |             |
|                                                           | A Preding Comments                    | Ad Comments |
|                                                           | There are no comments awailing a      | 2019val     |
|                                                           | Terri Mare                            |             |
|                                                           |                                       |             |
|                                                           | 3-                                    | 1           |
|                                                           |                                       | _/          |
|                                                           |                                       | /           |
|                                                           | -                                     | 7           |
|                                                           | · · · · · · · · · · · · · · · · · · · | Æ.          |
|                                                           |                                       |             |
|                                                           |                                       |             |
|                                                           |                                       |             |

To permanently delete a page in the Recycle Bin, click the Delete button under Actions.

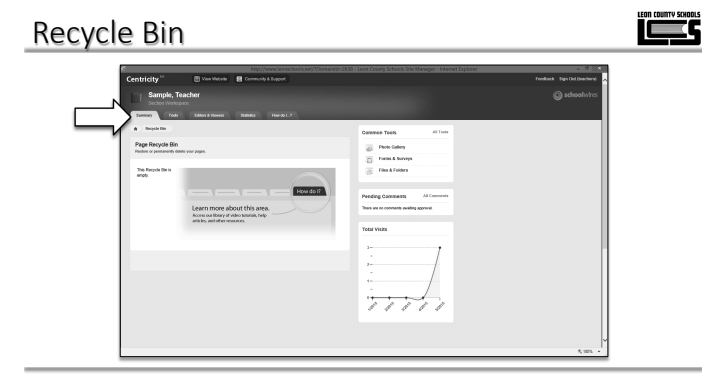

To leave the Recycle Bin and return to your section workspace, click the Summary tab.

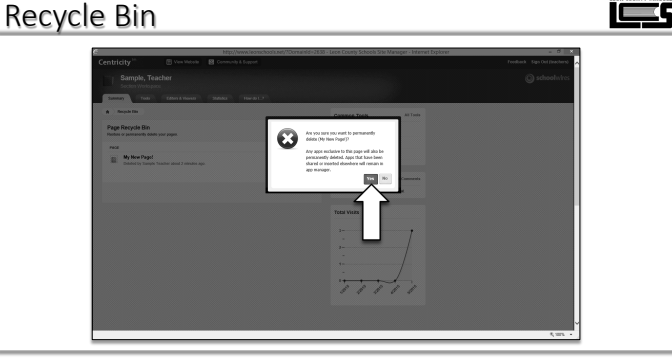

You must confirm the Delete action. Clicking the Yes button will permanently delete a page. It can not be recovered. Clicking No will stop the delete action, and return you to the Recycle Bin.

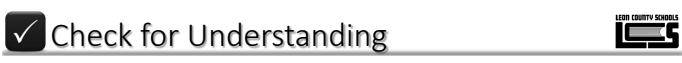

Exercise 5 - Adding and Deleting Pages

Exercise 6 - Mapping a Page to a Web Address

#### Active and Inactive Pages

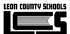

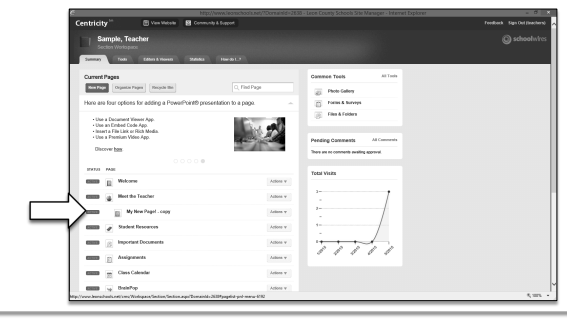

By default, any new page created has a status of Active. An active page can be accessed through your site navigation, or a link from another page.

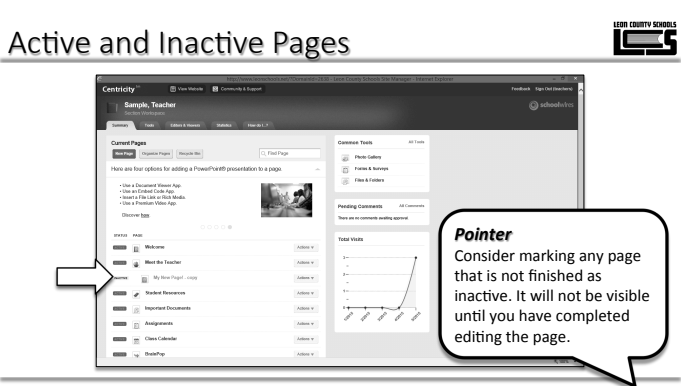

Clicking the status bubble, changes a page from active to inactive and vice versa. When a page is marked inactive, only you can access the page. The public can not access the page.

#### Components of a Page

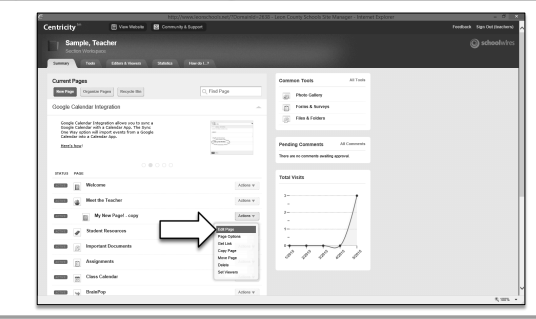

To edit a page, click Actions and then select Edit Page.

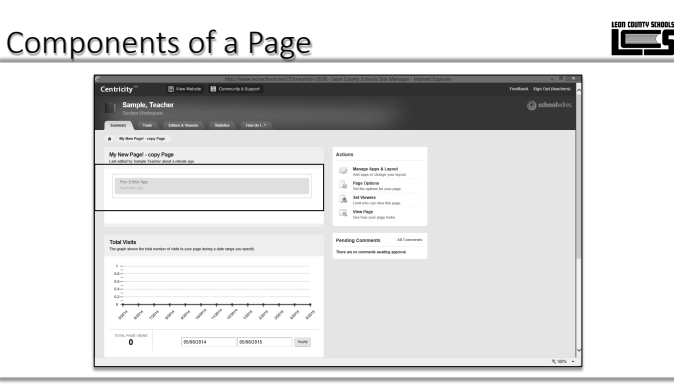

The workspace shows the current layout for the page, and all of the apps on the page. On the page we created we see a Flex Editor App. Apps are blocks were we will put our content. We can reposition the apps to different locations on the page.

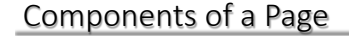

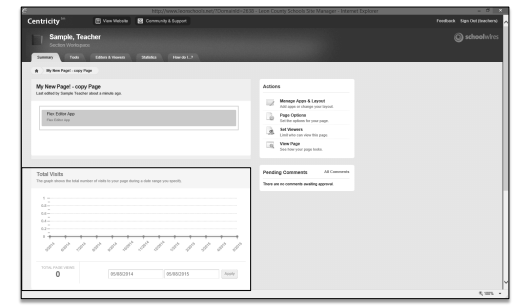

The bottom section shows the Total Visits for this page.

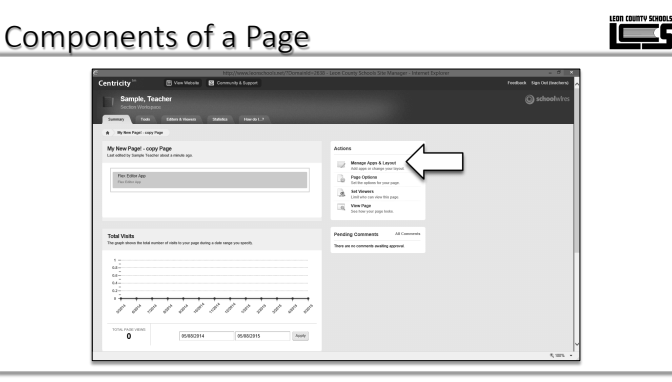

To add new content blocks, called apps, and reposition the blocks on your page, click Manage Apps and Layout.

#### Components of a Page

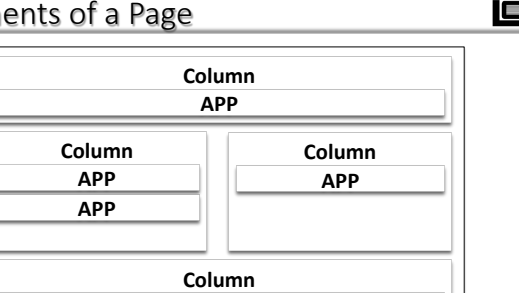

Any page you add to your section consists of three core components; a Page Layout, Columns and Apps. A page consists of apps within columns. You have a choice of different Page Layouts from which to select for your page. You add apps to your columns.

APP

### 

By default a page contains one column that fills the entire page. To change the layout click the Change Layout button.

#### Components of a Page

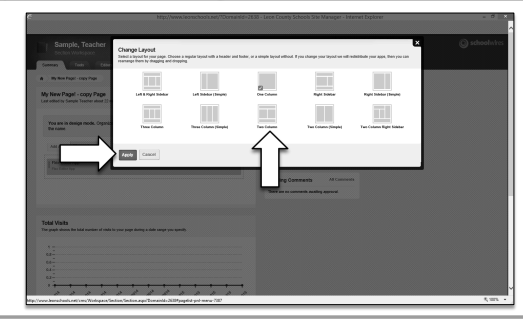

To select a new layout click a new layout from the list of pictures. The green check mark indicates the selected layout. Click Apply to save your changes.

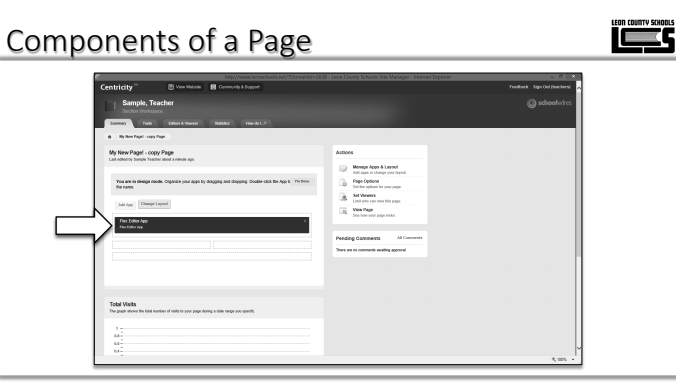

To reposition content on a page, drag and drop an app to a new column.

# <image>

The app will appear in the new column when you release the mouse button.

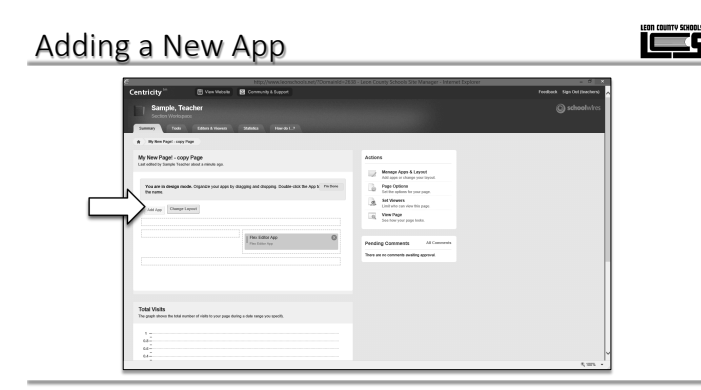

To add a new, click Add App on the layout page.

#### Components of a Page

| Coli                 | umn<br>PP     |
|----------------------|---------------|
| Column<br>APP<br>APP | Column<br>APP |
| Colu                 | umn<br>PP     |

Apps are the content building blocks of a page. You can have one or more apps on a page. Some available apps include the Flex Editor App, Calendar App, Photo Gallery App and Article Library App.

| Adding a Nev                                                                                                    | v Арр |             |  |
|----------------------------------------------------------------------------------------------------|-------|-------------|--|
| Canada Canada Cana |       | A Processor |  |
| 64-<br>64-                                                                                                    |       | £.001 •     |  |

A list of available apps will appear. Each app has a unique purpose. The Flex Editor app is a generic app that can serve multiple purposes.

#### Adding a New App

| Computer Parameters and Computer Sector Sector Sect | Status     Image: Status     Image: Stat | an Manamana<br>an Manamana<br>an Manafaga agu |
|----------------------------------------------------------------------------------------------------|----------------------------------------------------------------------------------------------------|-----------------------------------------------|
|                                                                                                    | Election New York                                                                                                    |                                               |
| Total Visita<br>Ter pagk block for full auster of role<br>6                                                                                                    |                                                                                                    |                                               |

Click on an app title to select an app. In this example, we clicked a Flex Editor App.

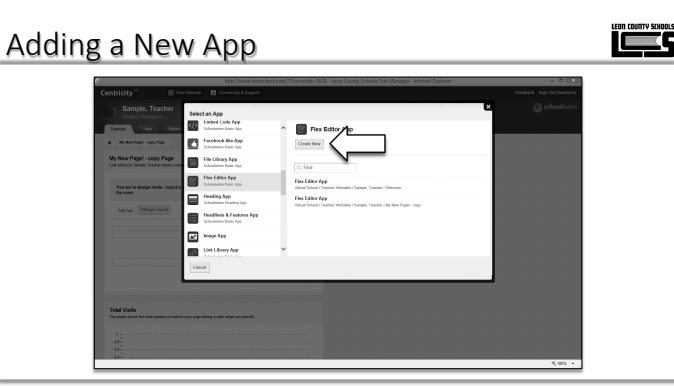

You must choose to either create a new app, or link to an existing app on another page. The majority of time, you will choose the Create New button to create a new app.

Click the Create New button to create a new app that isn't

linked. You must give the app a name.

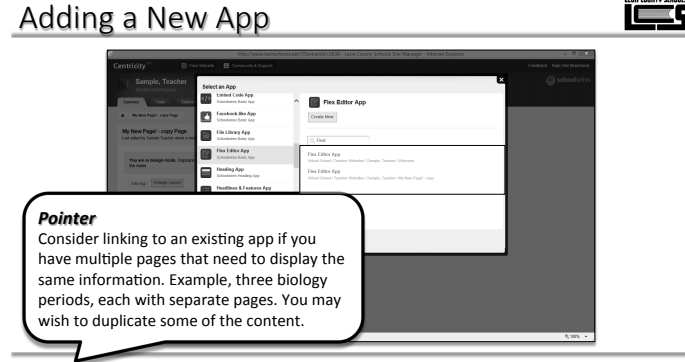

If you click an existing app, a copy of that app and it's content will be placed on your page. When you update one copy, all the other copies will update.

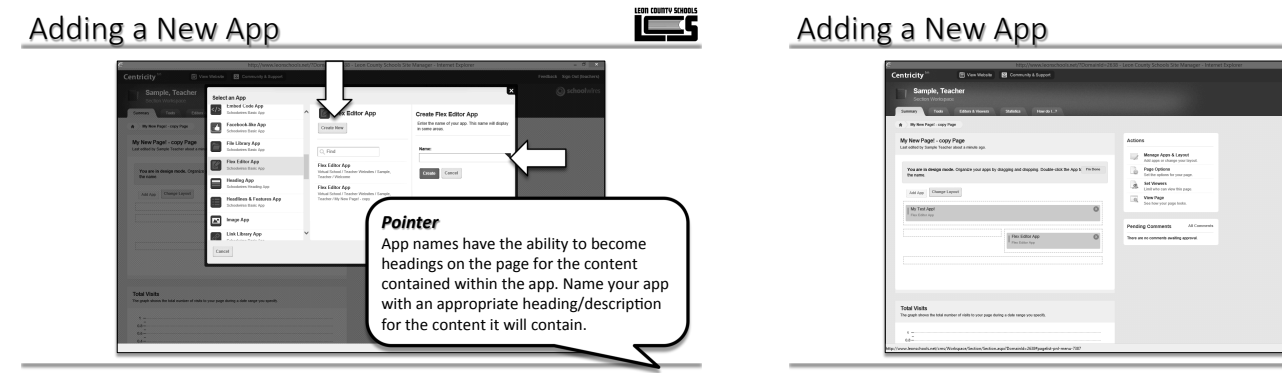

By default, all new apps are added to the first column. You can drag the app to a new column, or change the ordering of apps in a column if there is more than one.

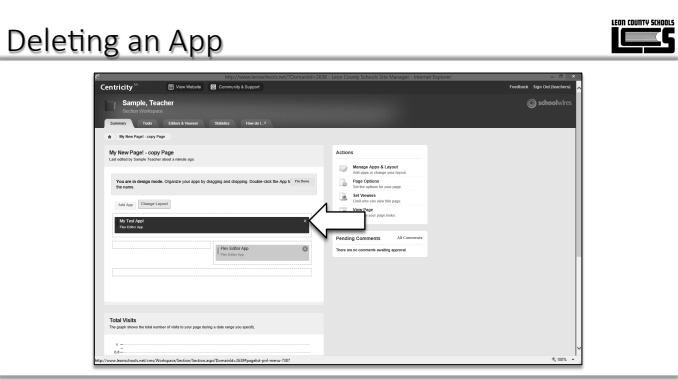

To remove an app click the x in the circle located at the upper right corner of the app. The circle turns from gray to red when you hover of it.

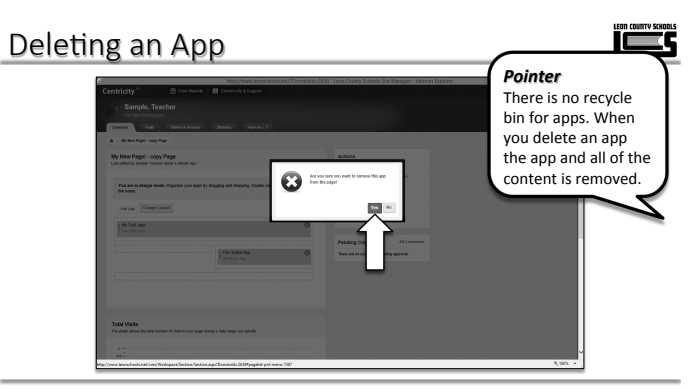

You must confirm to delete an app.

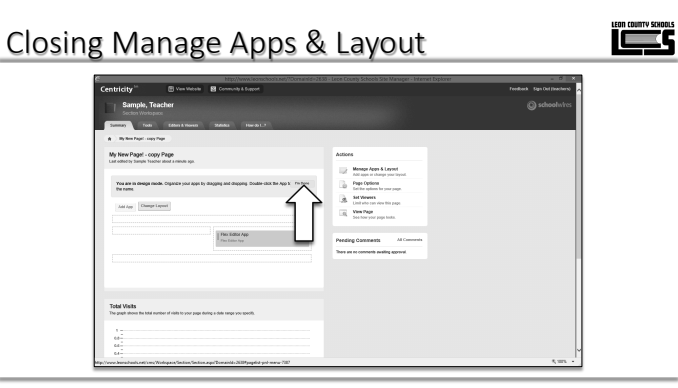

You must exit Manage Apps and Layout, before you can edit any content within the apps. Click the I'm Done button to close Manage Apps and Layout.

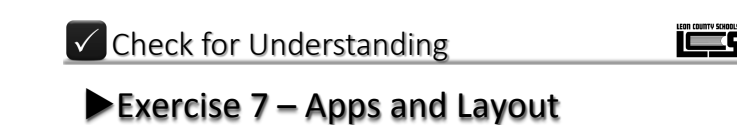

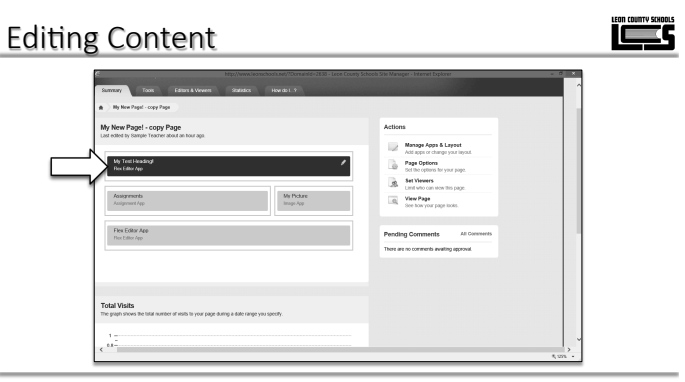

Click the app that you would like to edit. Lets choose a Flex Editor to work with.

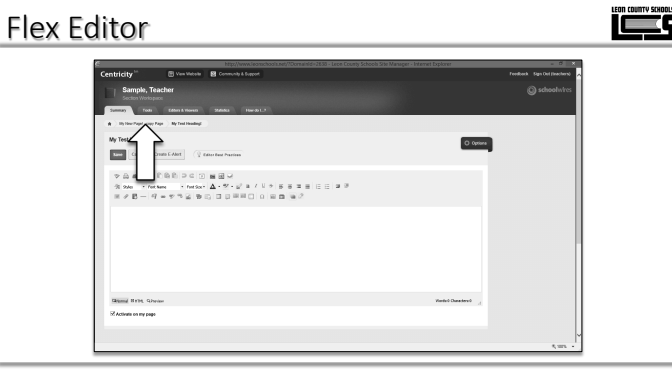

You can return to the previous screen by following the breadcrumbs at the top of the screen.

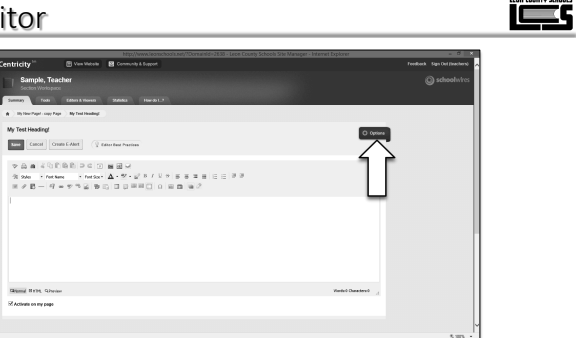

All apps have an Options button at the top right. Click the button to change app properties.

#### Flex Editor

| 6                      | http://www.leonachools.net/7Domainid=2838 - Leon County Schools Site Manager - Internet Diplomer                                                                                                    |   |   | - 0 X   |
|------------------------|----------------------------------------------------------------------------------------------------|---|---|---------|
|                        |                                                                                                    |   |   |         |
|                        | acher                                                                                                    |   |   |         |
| Sector                 | Age News                                                                                                    |   |   |         |
| Conner 1               |                                                                                                    | - | _ |         |
| A By the Paper - Oay I | and the General Starting Social Settings                                                                                                    |   |   |         |
| My Test Heading/       |                                                                                                    |   |   |         |
| Saw Cancel C           | reals t Alare Description:                                                                                                    |   |   |         |
| 50.020                 |                                                                                                    |   |   |         |
| 1 0 m + Per            | Lana Disewifes app name on my page.                                                                                                    |   |   |         |
| 8 × 8 - 4              | en Tri in English fattings:                                                                                                    |   |   |         |
|                        | You can display every active record in this ago on your garge, or a specific number of vecords of a time.                                                                                                    |   |   |         |
|                        | Display a specific number of active app records                                                                                                    |   |   |         |
|                        |                                                                                                    |   |   |         |
|                        |                                                                                                    |   |   |         |
|                        | Sere Centel                                                                                                    |   |   |         |
|                        |                                                                                                    | 1 |   |         |
|                        |                                                                                                    |   |   |         |
| State of the state     | an induction of the second second sec |   |   |         |
| T vooran er ny tote    |                                                                                                    |   |   |         |
|                        |                                                                                                    |   |   |         |
|                        |                                                                                                    |   |   | 5,005 - |

You can rename an app by entering a new name in the App Name field.

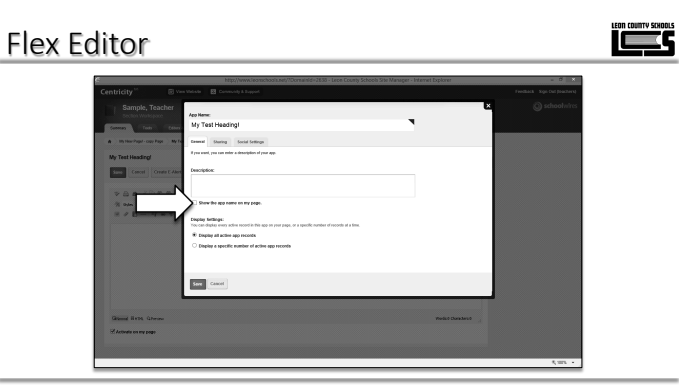

Apps have different options depending on the purpose of the app. All apps have a Show the app name on my page checkbox. Check the box now.

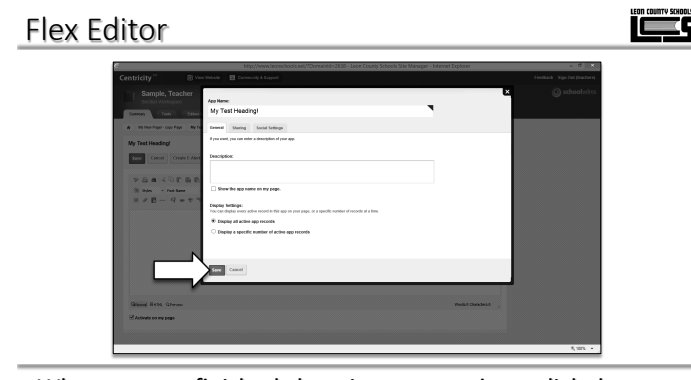

When you are finished changing your options, click the green Save button.

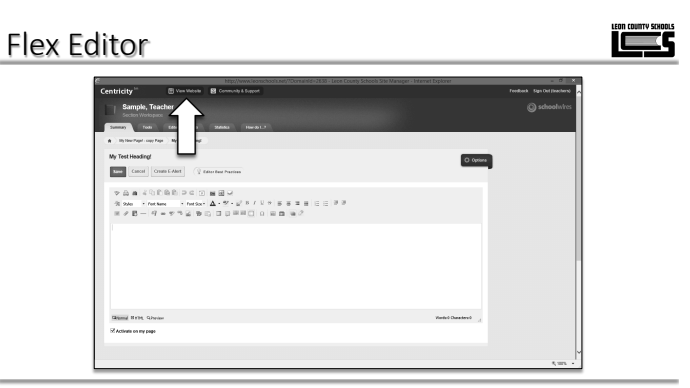

Click the View Website button to see a preview of an app that is showing its name. The View Website button takes you to your homepage. You may have to navigate to the page that you just edited to see the change.

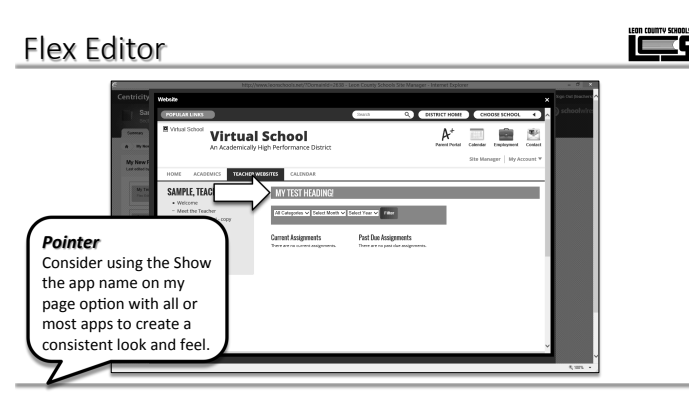

The preview shows our test page with the app name displayed. Close the preview by clicking the white x.

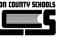

| Centricity <sup>11</sup>                                            | 🕑 Ven Vetek                         | 😫 Community & Buggoot                                               | Feedback Sign Oct Strectment |
|---------------------------------------------------------------------|-------------------------------------|---------------------------------------------------------------------|------------------------------|
| Sample, Te                                                          | acher                               |                                                                     | () schoolwires               |
| Summary Tools                                                       | Edden & Vioren                      | 24663 Heral L7                                                      |                              |
| A Distortion out                                                    | ape Ny Test Heading                 |                                                                     |                              |
| My Test Heading!                                                    | nan E-Met 🤶                         | ter Real Practices                                                  | (C) Optione                  |
| <ul> <li>⇒ B B 4 5</li> <li>⇒ B B + 66</li> <li>⇒ B + 66</li> </ul> | EBB ≥ 0<br>Mex = Metor<br>= 7 % 2 B | ■ ■ ↓<br>▲ • ♥ • ₽ ≈ 1 ↓ + 5 = 3 = 5 = 2 = 3<br>■ ■ ■ ■ □ 0 = 5 = 2 |                              |
|                                                                     |                                     |                                                                     |                              |
|                                                                     |                                     |                                                                     |                              |
|                                                                     |                                     |                                                                     |                              |
|                                                                     |                                     |                                                                     |                              |
| Glami Brits, Giv                                                    | ian I                               |                                                                     | Vieto Danstev0               |
| 2 Activate on my page                                               |                                     |                                                                     |                              |
|                                                                     |                                     |                                                                     |                              |
|                                                                     |                                     |                                                                     |                              |

When you edit content contained in a flex editor, you will see the flex editor toolbar and a page area that you can type into, insert images, tables, links, etc.

#### Flex Editor

| Centralizio        • Oranno de Senario        Senario, Facadera       Senario, Facadera       Verta        • Oranno de Senario        • Vilues Ingres, Pacificational        • Oranno de Senario        • Vilues Ingres, Pacificational        • Oranno de Senario                                                                                                    |                                           |                                                                    |  |
|----------------------------------------------------------------------------------------------------|-------------------------------------------|--------------------------------------------------------------------|--|
| Sample Totalle       Statute       Statute       Statu                                                                                                    | Centricity 100                            | 🗑 View Website 😸 Community & Support                               |  |
| Term         Term         Term         Term           0         Vector Vector         Vector Vector           0         Vector         Vector           0         Vector         Vector           0                                                                                                    | Sample, Tea<br>Section Workspa            | acher                                                              |  |
| A Syntheydroup (ap. By Institute)      By Text Headings      The Headings      The Headings | Summary Tools                             | Editors & Viewers Statistics How do L.?                            |  |
| My Test Heading!<br>To a second Count Like: ↓ Ethic has been herenes:<br>♥ A second Count Like: ↓ Ethic has been herenes:<br>♥ A second Count Like: ↓ ♥ + ↓ B / ↓ ♥ B B B B B B B B B B<br>₩ P B - 1 = ♥ ♥ ↓ ↓ ↓ ↓ ↓ ↓ ↓ ↓ ↓ ↓ ↓ ↓ ↓ ↓ ↓ ↓ ↓                                                                                                    | ( Ny New Pagel - copy Pi                  | age Ny Test Heading!                                               |  |
| State     Constraint       ♥ Constraint     ♥ This has related       ♥ Constraint     ● This has related       ♥ Constraint     ● This has related       Ø constraint     ● This has related       Ø constraint     ● This has related       Ø constraint     ● This has related                                                                                                    | My Test Heading!                          |                                                                    |  |
| マ (二) (二) (二) (二) (二) (二) (二) (二) (二) (二)                                                                                                    | Save Cancel Co                            | reade E-Alert 🔗 Editor Best Practices                              |  |
| ₩ ≠ B − 4 = 7 % ≦ % C, 3 3 = = C Ω ≌ α (a β                                                                                                    | tr an a a a a a a a a a a a a a a a a a a | C & D > C > M = H Nume : Notice: ▲·**·2' B / U > B = H = E = B = B |  |
| This is a test of the flow editor.                                                                                                    | ≝ ≠ B - 9                                 |                                                                    |  |
|                                                                                                    | This is a test of the fl                  | ex editor.                                                         |  |
|                                                                                                    |                                           |                                                                    |  |
|                                                                                                    |                                           |                                                                    |  |

الكم

You can type directly into the white area and use the toolbar buttons like you would in Word to align, indent, or add bold, italic, or underline text.

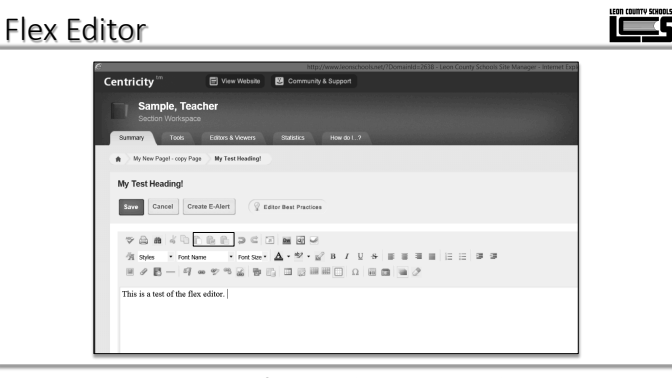

You can paste content from websites, word documents, etc. directly into the white space. You have three available when pasting.

keep all formatting, while removing unnecessary

formatting codes.

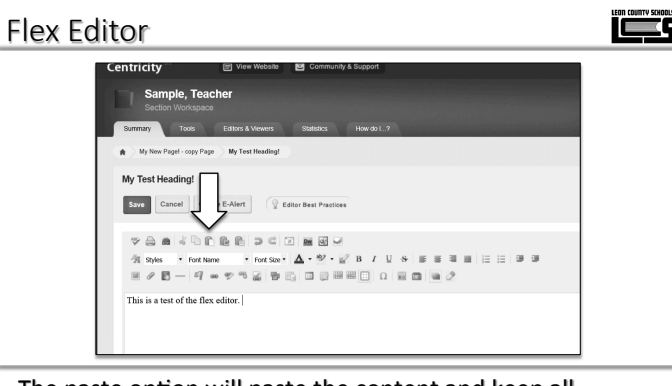

The paste option will paste the content and keep all formatting. Some programs like Word have hidden formatting codes that may cause problems on a website.

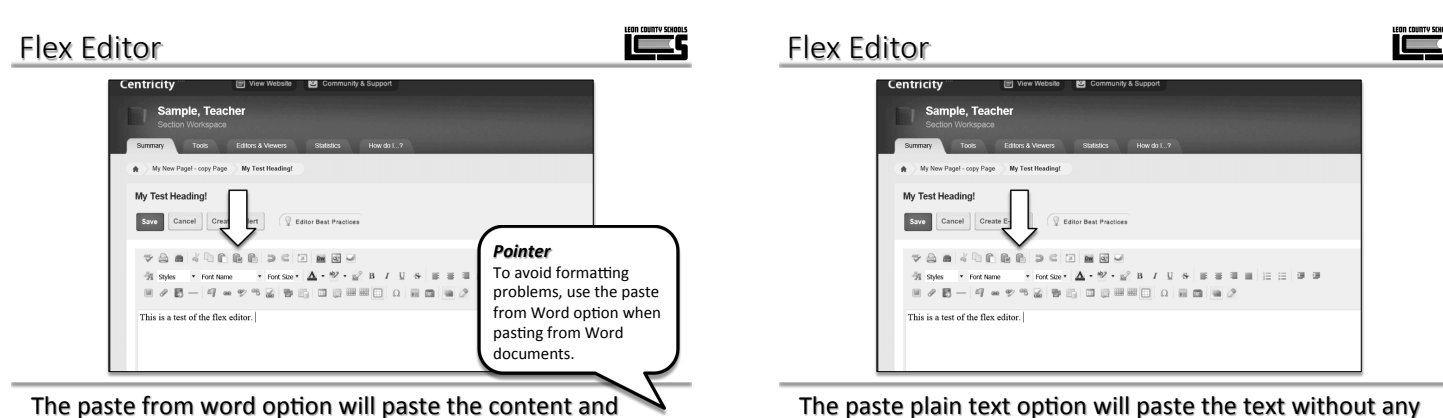

The paste plain text option will paste the text without an formatting. You can reformat the text in Flex Editor. This option is the safest.

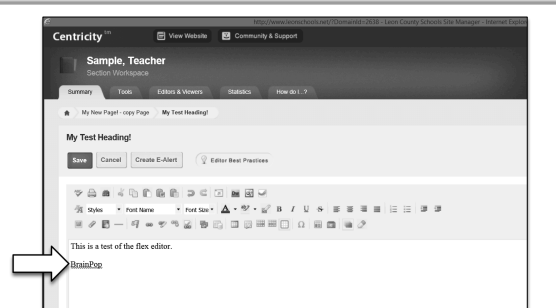

To create a link to another page, or external website first type the link title in the white space.

#### Flex Editor

کک

| 🗐 View Website 📴 Community & Support                             |
|------------------------------------------------------------------|
| keher<br>∞                                                       |
| Editors & Viewers Statistics How do L.?                          |
| ge My Test Heading!                                              |
|                                                                  |
| nate E-Alert 🖉 Editor Best Practices                             |
|                                                                  |
| anne - Fort Sze + ▲ + 12 + 12 B / U + 15 15 11 11 11 11 11 11 11 |
|                                                                  |
|                                                                  |
|                                                                  |

Highlight the text and click the insert link button.

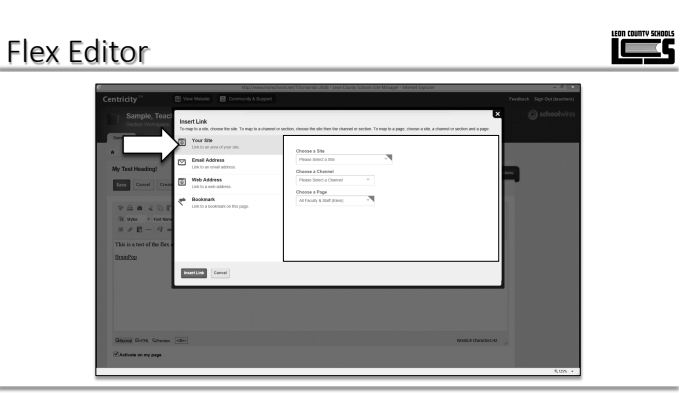

To link to an existing LCS page, use the your site option. Navigate to the page using the drop down menus.

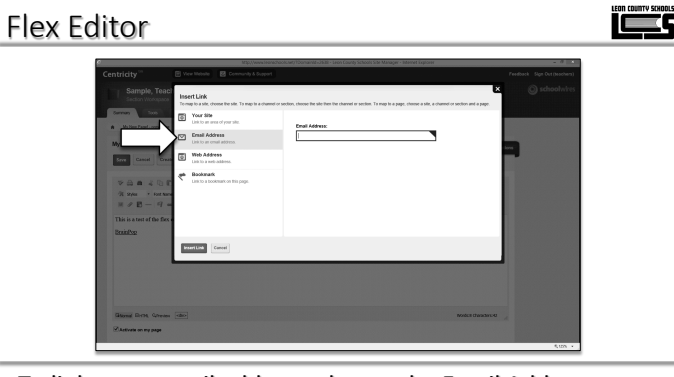

To link to an email address, choose the Email Address option and enter the email address in the Email Address field.

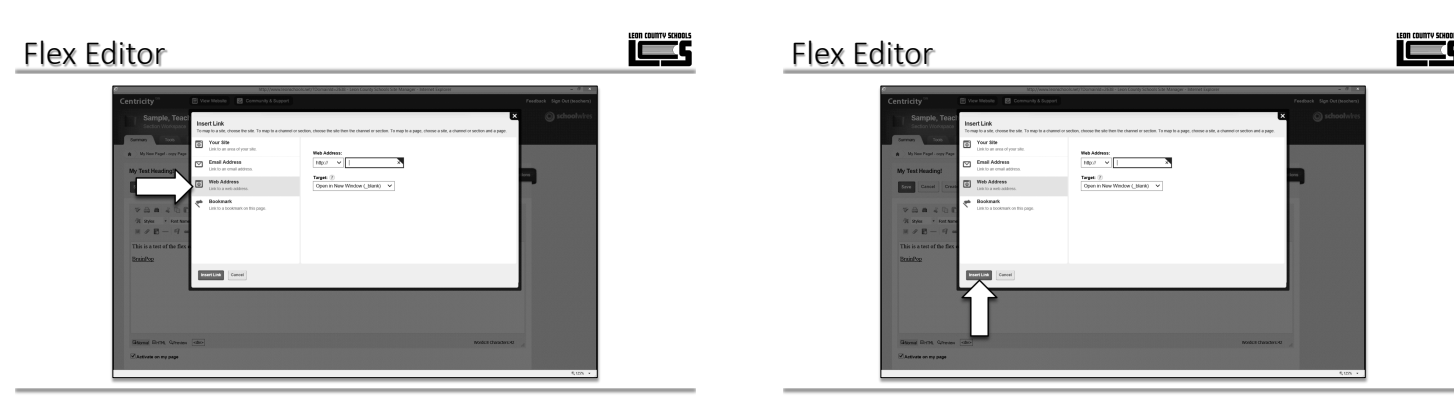

To link to an external website, choose the Web Address option and enter the url in the web address field.

Click the insert link button to create the link.

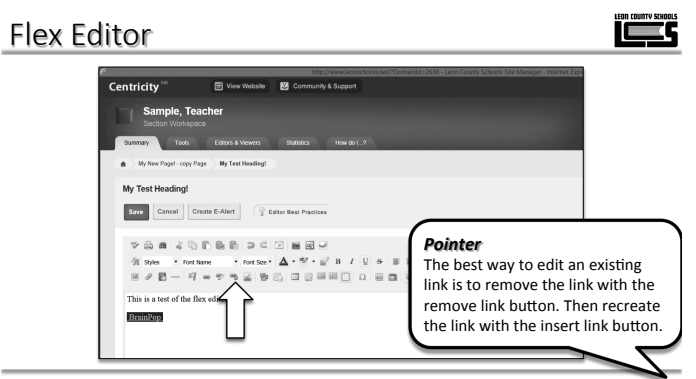

To remove a link, highlight the link and click the remove link button.

#### Flex Editor

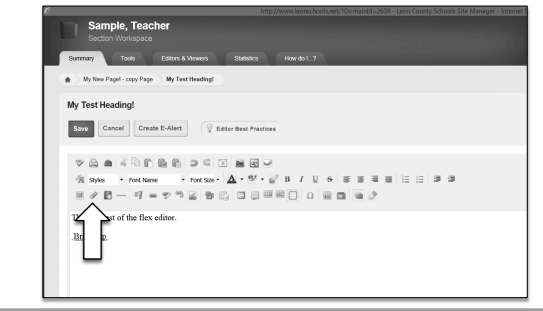

To insert a file as a link in Flex Editor, click the Insert File Link button.

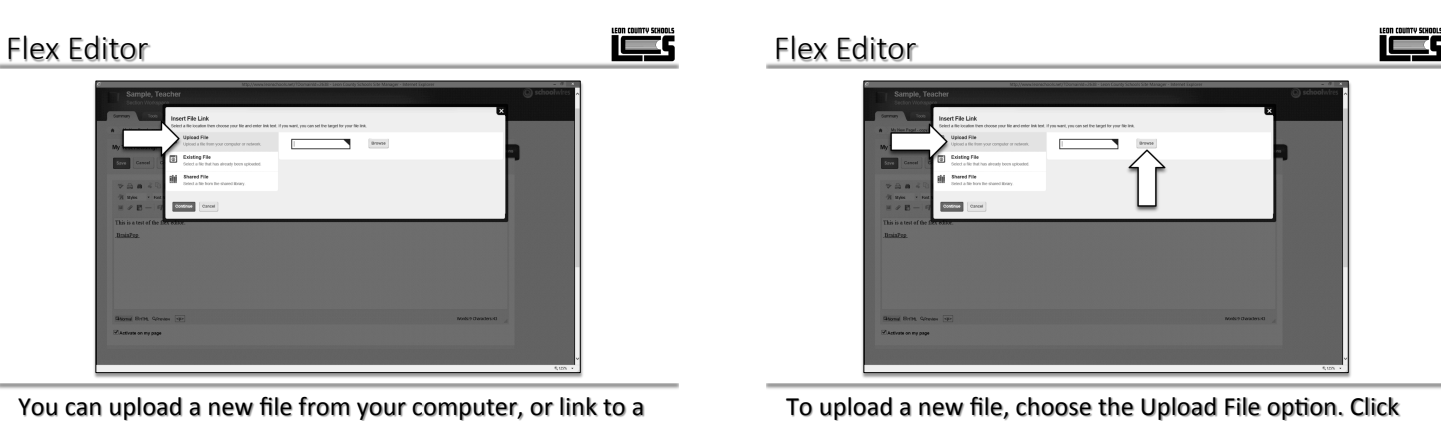

To upload a new file, choose the Upload File option. Click browse to locate the file on your computer.

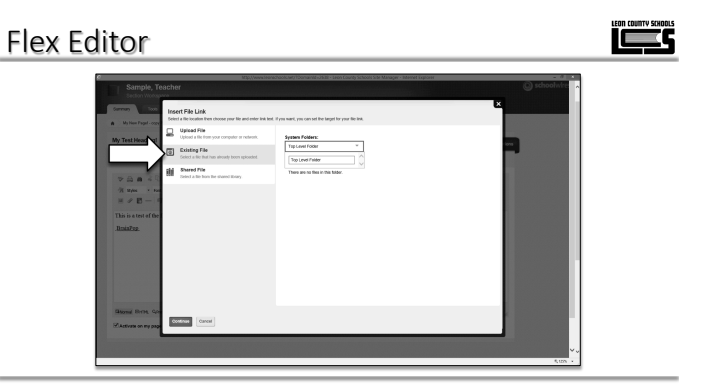

file that you have already uploaded.

To use a previously uploaded file, choose the existing file option and locate the file using the drop down menus.

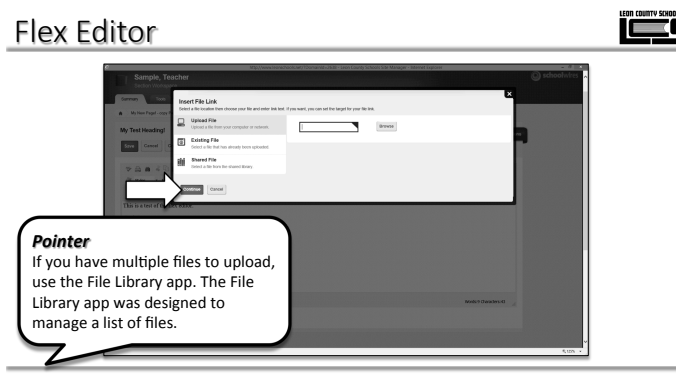

Click the continue button when you have uploaded or selected your file.

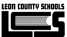

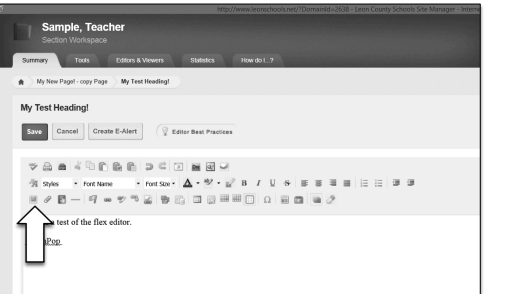

To insert a picture, click the Insert Picture Button.

#### Flex Editor

| Correctly Loop      | Ind<br>349  | ert image<br>et an mage totation their choose your image. If you ea                                                                                                    | nt, you can change the image size.                                                                                                    | -      |
|---------------------|-------------|----------------------------------------------------------------------------------------------------|----------------------------------------------------------------------------------------------------|--------|
| My Test Heading!    | A<br>M<br>C | Update for steps<br>Optimized in manage where we repeated an weaker.<br>Earliering image<br>that is a steps that the attends to execute and<br>the steps of the the statead toray.<br>CELLS<br>CELLS and the steps of the the detectores cliquet<br>Larger | New           Impose           Impose           Impos |        |
| Stone Des Great     | . (4)       | 3                                                                                                    | Codexa<br>XXXXX                                                                                                    | Cancel |
| Autorit on the same |             |                                                                                                    |                                                                                                    |        |

You may upload a new image, or you use an image that you previously uploaded.

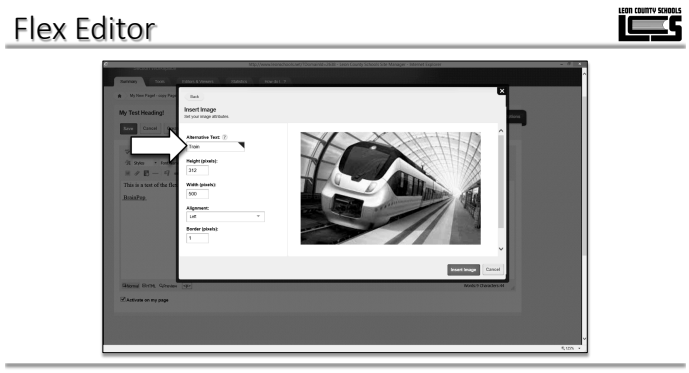

You must give the image an Alternative Text (description). This text is used by screen readers for the visually impaired.

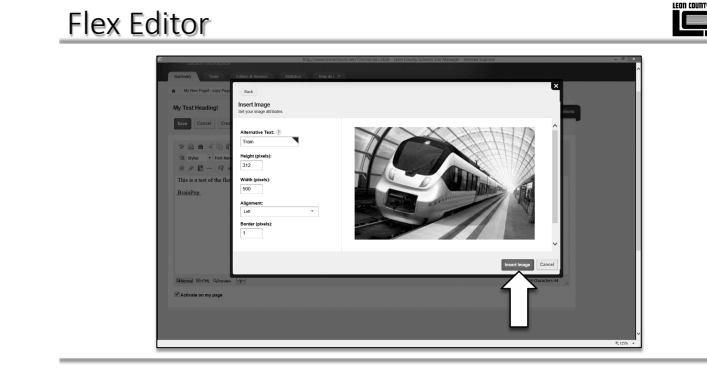

Click the Insert Image to add the image the page.

#### Flex Editor

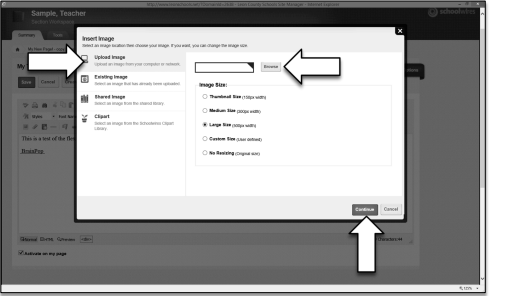

To upload a new image, select the Upload Image option. Click the browse button to locate the file on your computer. Choose a size for your image and click continue.

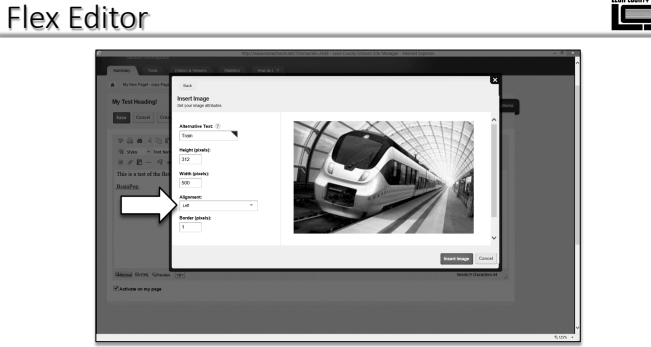

The Alignment option allows you to position the image on the left side, or right side of the screen. Text will wrap around the image. If you do not set an alignment text will not wrap around the image. The text will appear below the image.

### 

You will see your image appear in Flex Editor.

#### Flex Editor

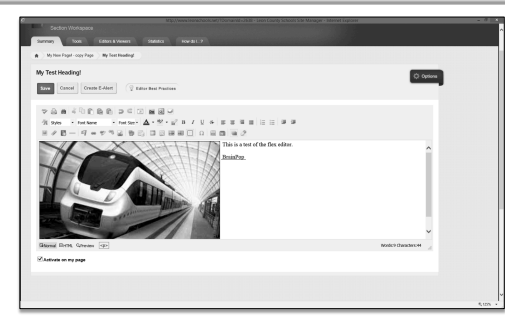

Flex Editor is one of several apps that can send an Content E-Alert to users who have subscribed to your page. The purpose of this E-Alert is to notify subscribers of significant changes.

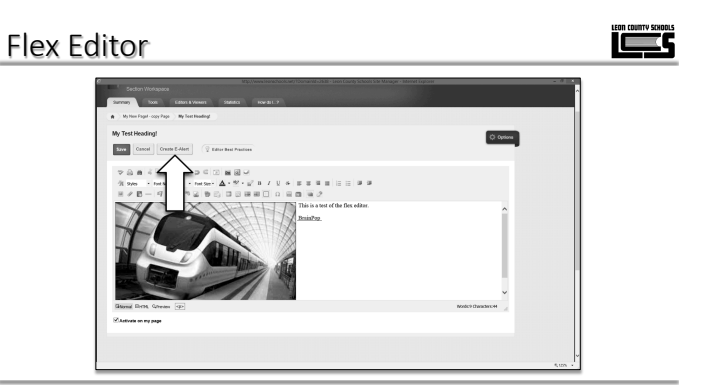

To send an E-Alert, click the Create E-Alert button.

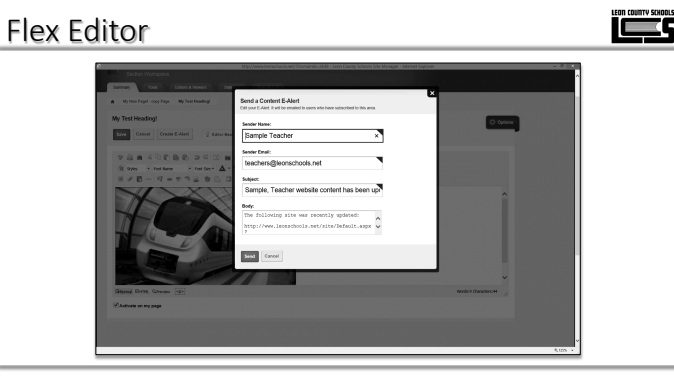

You are able to change the message of the E-Alert by editing the body field. It is recommended that you leave the url that is in the body so that subscribers can quickly get to your page.

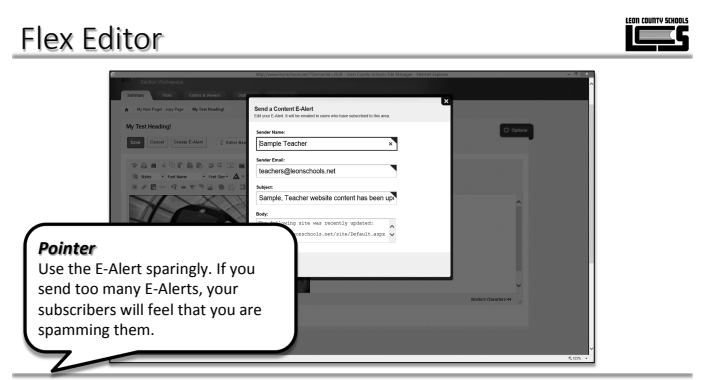

Click the send button to send the E-Alert.

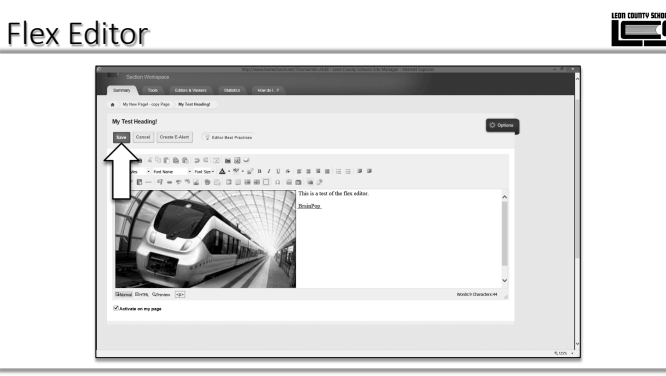

To save the changes to Flex Editor, click the Save button.

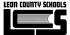

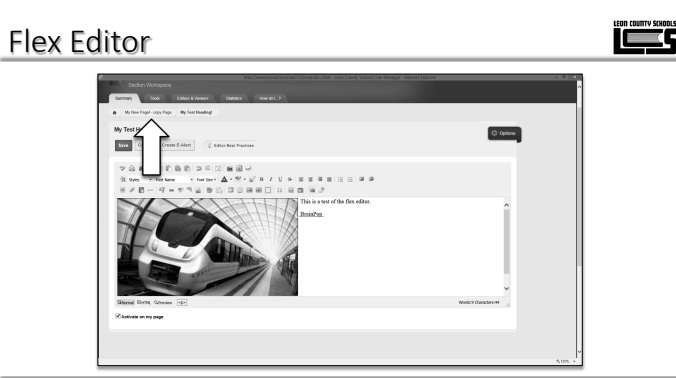

Use the breadcrumbs to return to a list of all the apps on the current page.

#### Flex Editor

| Centricity                             | Ven Vetola     B Connunity & Support |                                                 | Peedbeck Sign Out He |
|----------------------------------------|--------------------------------------|-------------------------------------------------|----------------------|
| Sample, Teach                          | ler                                  |                                                 |                      |
| 20002) Total                           | Edden & Yookin Statelika Haw-201.2   |                                                 |                      |
| Pagel - copy Pa                        | D                                    | Actions                                         |                      |
| by Sample Yeadher alle                 | of 1 minutes ago.                    | Memory Agen & Levret                            |                      |
| ed Heading!                            |                                      | Page Options<br>Latitute spinors for your page. |                      |
| Multi Multi<br>Bent Cell Ann           |                                      | Set Viewers<br>Unit who part view this page     |                      |
| Dist.<br>Dissurrant Univer Age         |                                      | West Plage     See how your page tests.         |                      |
| Assignments                            | Important Files                      | Pending Comments All Comments                   |                      |
|                                        | My Pichare<br>image App              |                                                 |                      |
| Place E-OTELE App<br>Place E-OTELE App |                                      |                                                 |                      |
|                                        |                                      |                                                 |                      |
|                                        |                                      |                                                 |                      |
|                                        |                                      |                                                 |                      |
| Table Marks                            |                                      |                                                 |                      |

To return to your list of pages, click the Summary tab.

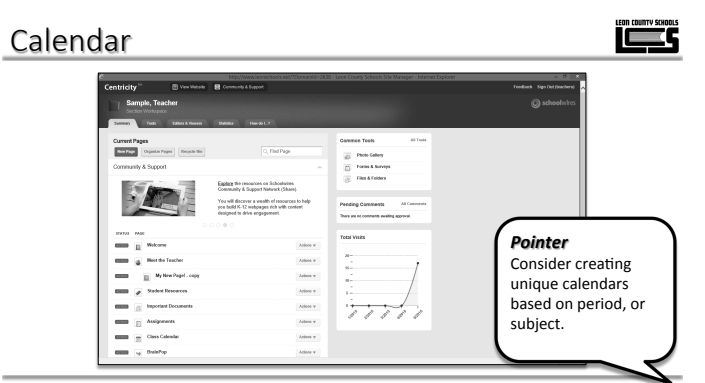

The calendar app has the potential to be one of the most important apps on your website. It can display important dates, receive and provide information to other apps, and accept online registration of events. You can have multiple calendars.

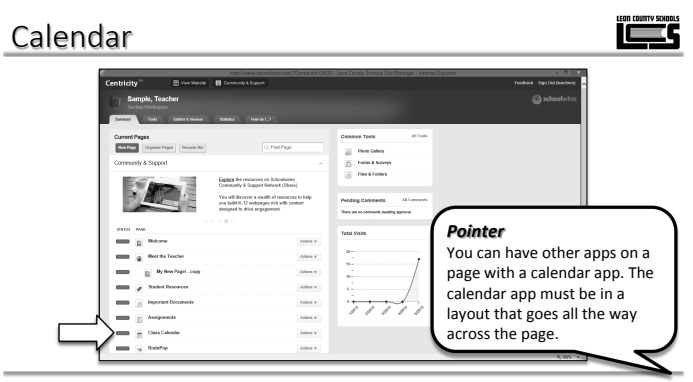

Your website has one calendar by default. Click Class Calendar to enter the calendar.

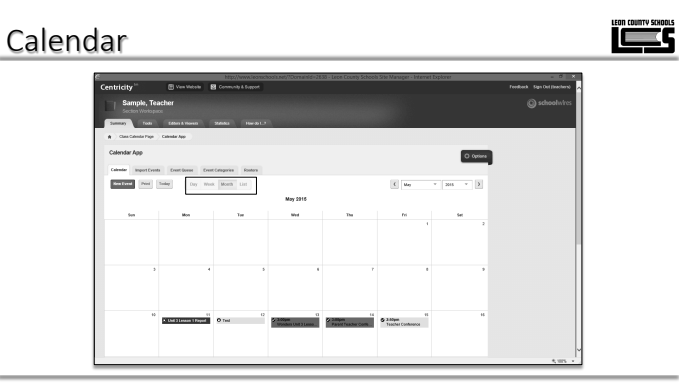

You can change the calendar view by click a different view button. You have 4 options, Day, Week, Month, and List. Your calendar will open in Month view by default.

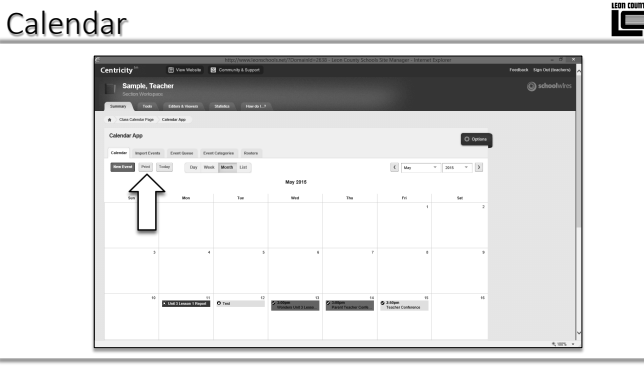

You can print your calendar by clicking the Print button. The printout will reflect your current view.

| Calend | ar                                |                                          |                                           |                  |                         |                                |                    |                              |  |
|--------|-----------------------------------|------------------------------------------|-------------------------------------------|------------------|-------------------------|--------------------------------|--------------------|------------------------------|--|
| e      | Centricity                        | 🕑 Ven Vistole                            | http://www.incesco<br>Community & Support |                  | 55 o Leon County School | a Sole Manager - Interne       | t Diplomer         | Feedback Sign Def (Inscient) |  |
|        | Sample, Te                        | Edden & Viewers                          | Statutica Have - 20 L. *                  |                  |                         |                                |                    | ) schoolwires                |  |
|        | A Classical Page<br>Coloridar App | Calendar App                             | rimaria batas                             |                  |                         |                                | O Optione          |                              |  |
|        | Real Local                        | Toolog Day We                            | a Month List                              | May 2316         |                         | <u>C</u> Mg                    | * 266 - * <u>)</u> |                              |  |
|        | See.                              | Mon                                      | Tee                                       | West             | The                     | 1                              | 5et 2              |                              |  |
|        | ,<br>,                            |                                          | 5                                         |                  | r                       |                                |                    |                              |  |
|        |                                   |                                          |                                           |                  |                         |                                |                    |                              |  |
|        |                                   | <ul> <li>Ltd 3 Lenson 1 Paged</li> </ul> | O Test                                    | Update (NC) Land | Paint Feature Collin    | S 3.80pm<br>Teacher Continence |                    |                              |  |
|        |                                   |                                          |                                           |                  |                         |                                |                    | 5 105                        |  |

You can change the dates on your calendar by using the date selector options.

#### Calendar

| Centricity **         | 🕑 Ven Victola                      | Community & Support |                                 |                               |                                     |           | Feedback Sign Out (Inachers) |
|-----------------------|------------------------------------|---------------------|---------------------------------|-------------------------------|-------------------------------------|-----------|------------------------------|
| Sample, Tea           | acher                              |                     |                                 |                               |                                     |           |                              |
| Summary Tests         | Eddin & Viorein                    | 22553 Hordo 1.2     |                                 |                               |                                     |           |                              |
| A Class Calendar Page | Calendar App                       |                     |                                 |                               |                                     |           |                              |
| Calendar App          |                                    |                     |                                 |                               |                                     | O Options |                              |
| Sectored Proc         | Solar Day Wee                      | k Moeth List        |                                 |                               | E May                               | v 265 v 3 |                              |
|                       |                                    |                     | May 2915                        |                               |                                     |           |                              |
| Sen                   | Mon                                | 1.0                 | Wed                             | The                           | tri .                               | Set       |                              |
|                       |                                    |                     |                                 |                               |                                     | 2         |                              |
|                       |                                    |                     |                                 |                               |                                     |           |                              |
|                       |                                    |                     |                                 |                               |                                     |           |                              |
| 10                    | 1)<br>N. L.M. 2 Lenness 1 Property | O Test              | 2 300pm<br>Windows Unit 3 Lands | Alligne<br>Part funder Collin | 11<br>Saldyee<br>Teacher Conference | 16        |                              |
|                       |                                    |                     |                                 |                               |                                     |           |                              |

Event Categories allow you to color code your calendar. You may also print reports from your calendar based on categories.

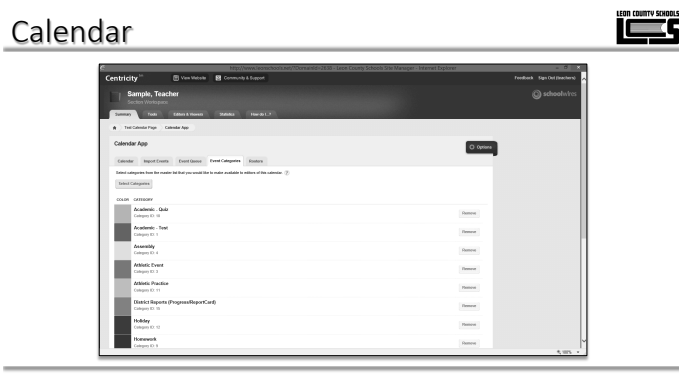

Your calendar automatically loads the list of categories from the district calendar. Most of these categories do not pertain to classroom teachers.

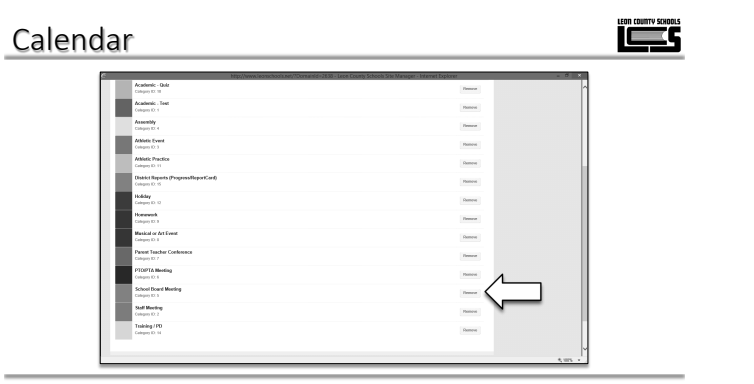

To remove a category that you will not use, click the remove button beside that category.

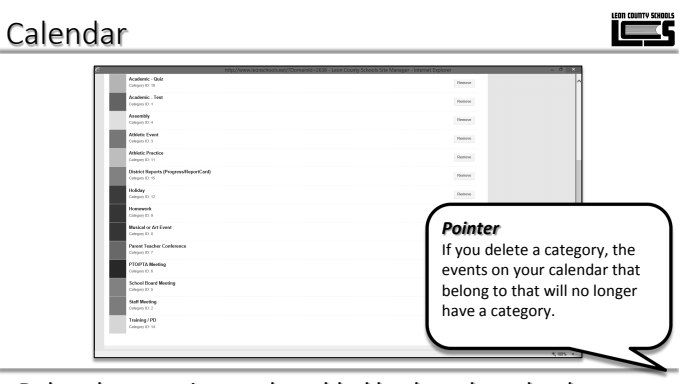

Deleted categories can be added back to the calendar. There are additional categories that may be more pertinent to classroom websites.

#### Calendar

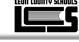

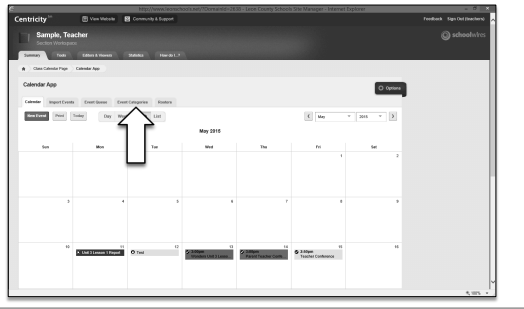

Click the Event Categories button to see the list of categories on your calendar.

| Calendar                                 |                                          |                     |  |
|------------------------------------------|------------------------------------------|---------------------|--|
| Calculated                               | C Owner<br>Barra<br>Rama<br>Rama<br>Rama | Tedat Spottaneous A |  |
| Colympil D II<br>Holdyr<br>Colympil C II | Passes                                   |                     |  |
| Konwold.<br>Gelgen D.3                   | famese .                                 | 100                 |  |

To select a new category, click the Select Category button. You may only select categories from the category list. You cannot enter your own category names. By limiting categories to the list, all calendars are able to share information with other calendars.

#### Calendar

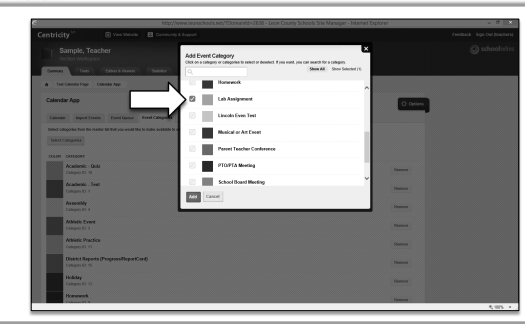

To add Event Categories check the boxes in front of the category.

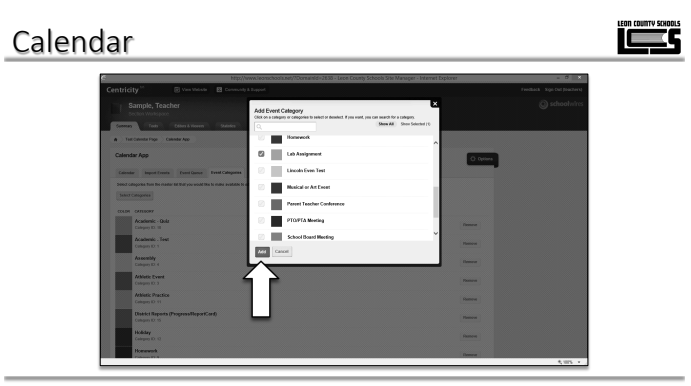

Click the Add button when your have finished selecting your categories.

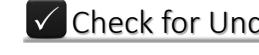

#### Check for Understanding

Exercise 8 – Remove and Add Calendar Categories

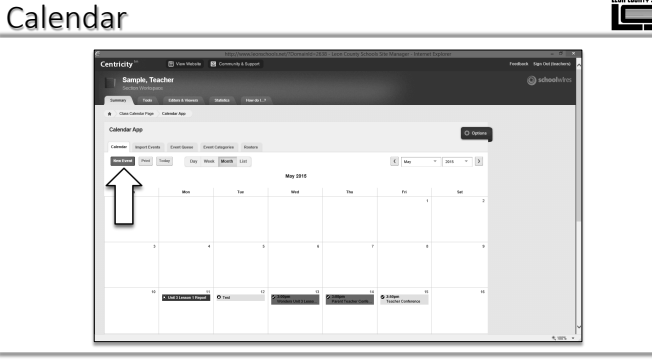

To add a new event to your calendar, click the New Event button when that calendar tab is selected. You may also double click on a date to add an event to that date.

Calendar

Enter an Event Title. The title will appear on the calendar, and the upcoming events app, if you use it.

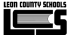

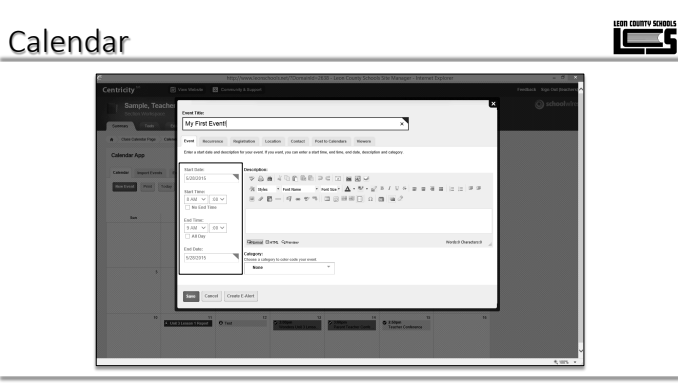

Set the start date, start time, end time, and end date using the options to the side.

#### Calendar

| Sample, Teachel                                                                                                    | Event Title:                                                                                                    |  |
|----------------------------------------------------------------------------------------------------|----------------------------------------------------------------------------------------------------|--|
| Control Top Con<br>Control Top Con<br>Control Top<br>Control Top<br>Control To | $\label{eq:second} \begin{tabular}{ c c c c c c c c c c c c c c c c c c c$                                                                                                    |  |
|                                                                                                    | Table         Name         Name <t< td=""><td></td></t<> |  |
| 10                                                                                                    | 1 0 Int 2 2000 0 2 2000 0 100 2000 0 100 0 100 0 0 0 0 0 0 0 0 0 0 0 0 0 0 0 0 0 0 0                                                                                                     |  |

The description area is optional. However, you will notice that the description area is a flex editor. You can upload files, pictures, links, etc. to your calendar event.

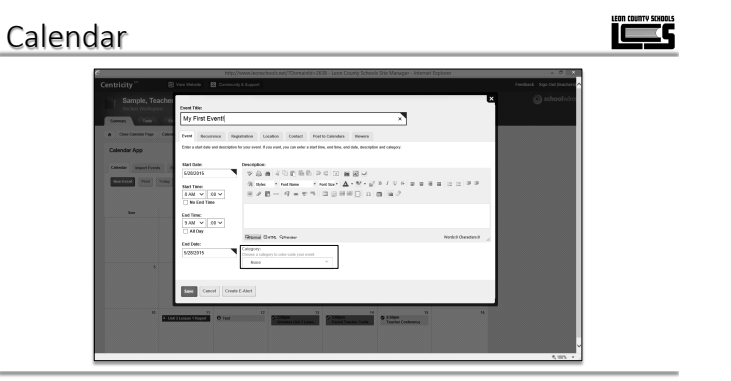

The Category allows you to assign events to a category. Visitors to your website will see the color associated with the category.

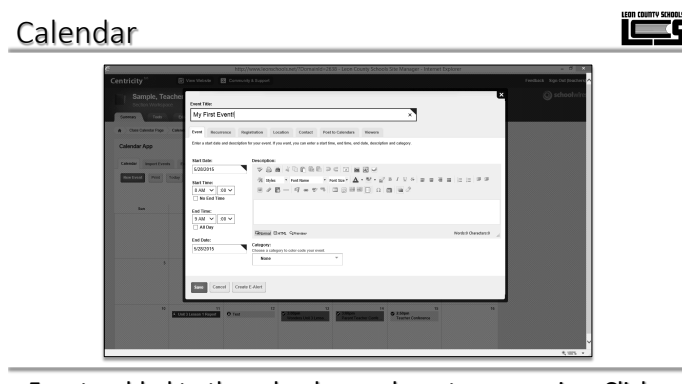

Events added to the calendar can be set as recurring. Click the Recurrence Tab to set an event as recurring.

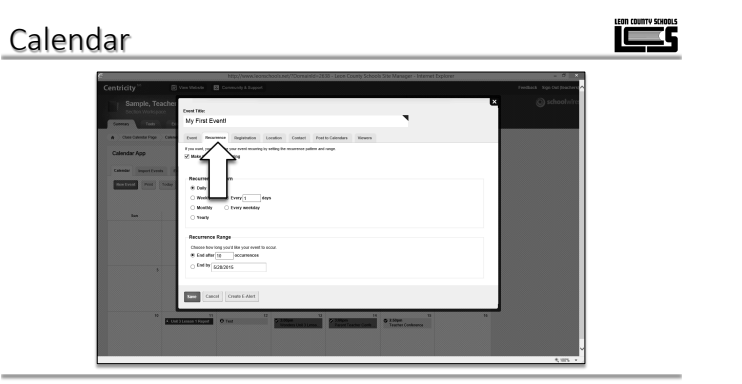

Click the "make this event recurring" checkbox to activate recurrence. Define the recurrence pattern.

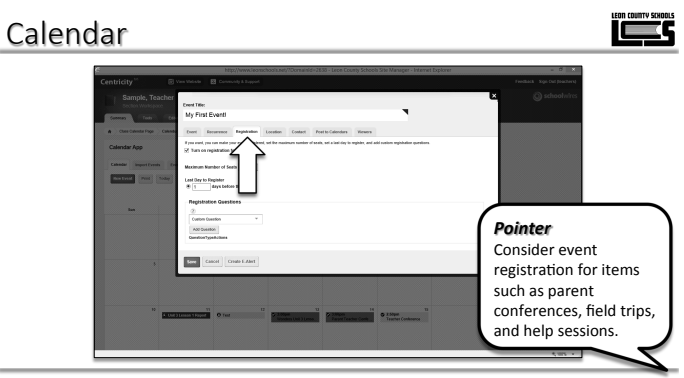

You have to the option to turn on registration for calendar events. If event registration is turned on then parents and students can signup for items on the calendar. Click the Registration tab to setup event registration.

<image>

Check the box "Turn on registration for this event" to activate event registration.

#### Calendar

| Controls      Controls      Controls    | ×  |  |  |
|----------------------------------------------------------------------------------------------------|----|--|--|
| Constant App     Constant App     C |    |  |  |
| Alter Caller Caller Type - Caller     There is a constraining for the constraining of the constraining of the constraining of the constraining of the constraining of the constraining of the constraining of the constraining of the constraining of the constraining of the constraint of the constraint of the constra |    |  |  |
| Colordar App 2 for and you can note pur need suphered, will be reasons to safe of safe by its replace, and add notion supheries questions.                                                                                                    |    |  |  |
|                                                                                                    |    |  |  |
| Cahodar Import Evenin En Maximum Number of Seals (1)                                                                                                    |    |  |  |
| The True Twee States Lett Day to Supplier                                                                                                    |    |  |  |
| Repistation Guestions                                                                                                    |    |  |  |
|                                                                                                    |    |  |  |
| A Sector Control And And And And And And And And And And                                                                                                    |    |  |  |
|                                                                                                    |    |  |  |
| Beer Calcol Chair E.Mat                                                                                                    |    |  |  |
|                                                                                                    |    |  |  |
|                                                                                                    |    |  |  |
| 10 Ut ) Inconstitution O that Statement Statement O Inter                                                                                                    | 11 |  |  |
|                                                                                                    |    |  |  |
|                                                                                                    |    |  |  |

Set the options, the maximum number of seats and last day to register. When the maximum number of seats is reached, individuals will have the option to join a waiting list.

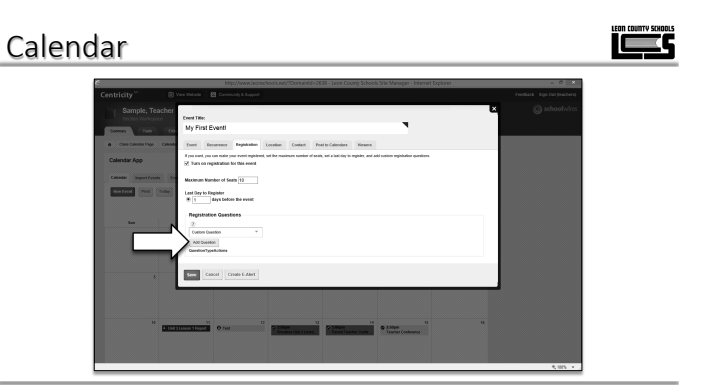

You can request additional information from participants during the registration process. Select Custom Question under registration questions. Click Add Question.

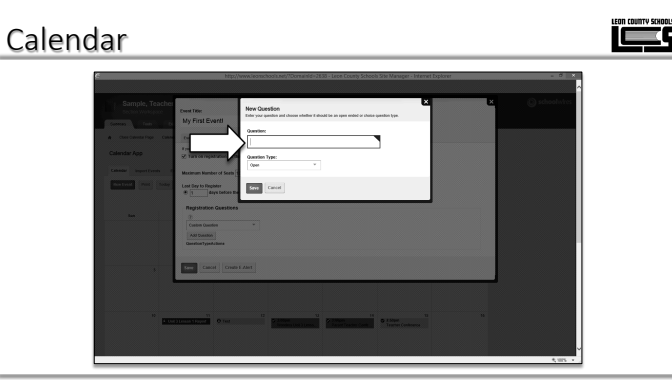

Enter your question in the question field.

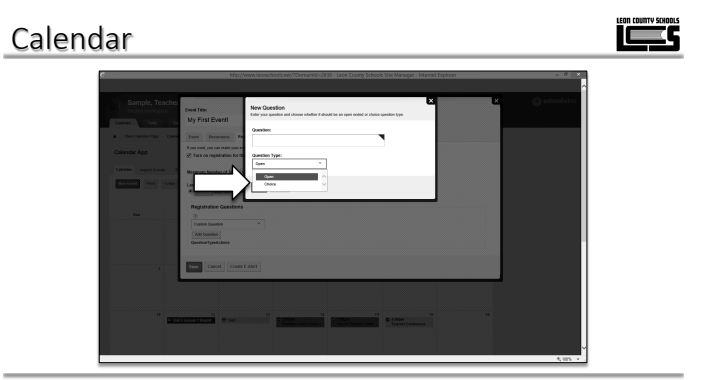

Select the question type. The open type allows participants to enter text when registering. The choice open allows you to define a list of choices for participants.

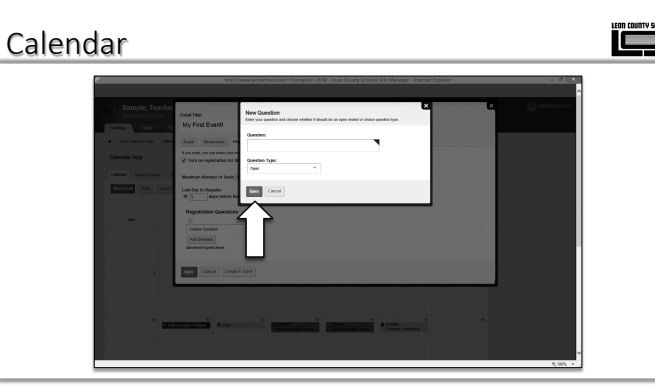

Click Save after you have defined your custom question.

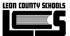

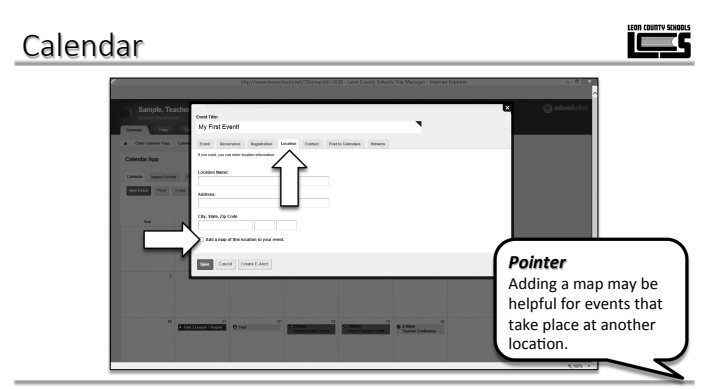

The location tab allows you to enter an address associated with your event. Checking the "Add a map" will add a Google map to the event details. For most events this information can be left blank.

#### Calendar

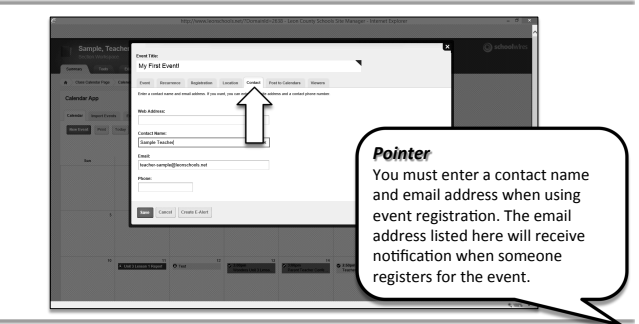

The contact tab allows you to specify the contact person for the event. For most events this information can be left blank.

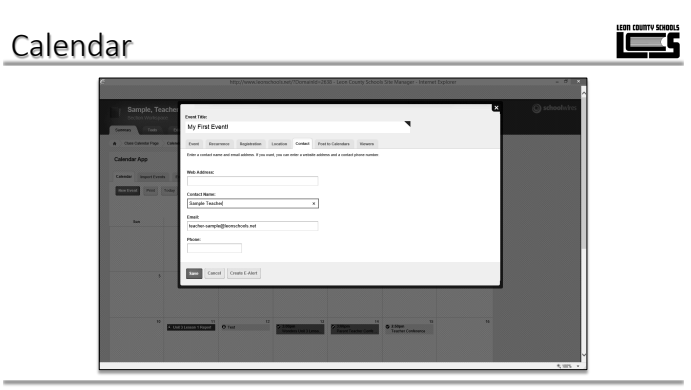

You can post your events to the school calendar. If your event is approved by the person who administers the school calendar it will appear on the school calendar.

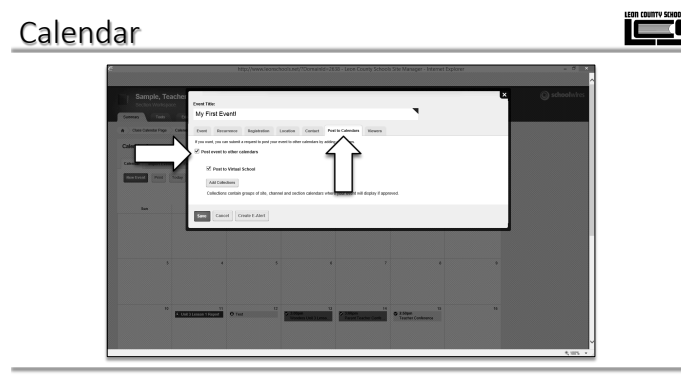

Click the Post to Calendars tab. Check the box post event to other calendars. Check the box next to your school calendar.

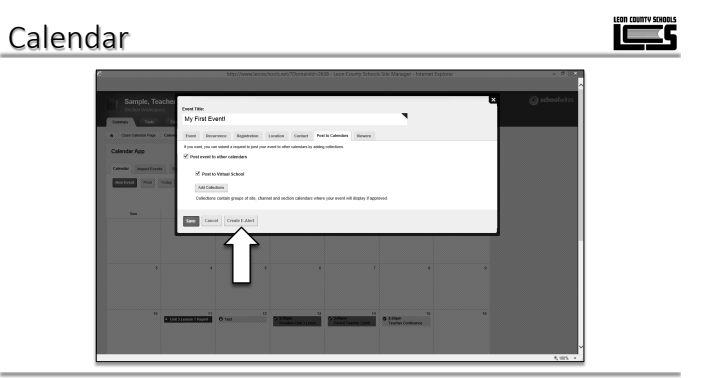

You can send a notice to subscribers of your website by clicking the Create E-Alert button. This buttons works the same in all apps.

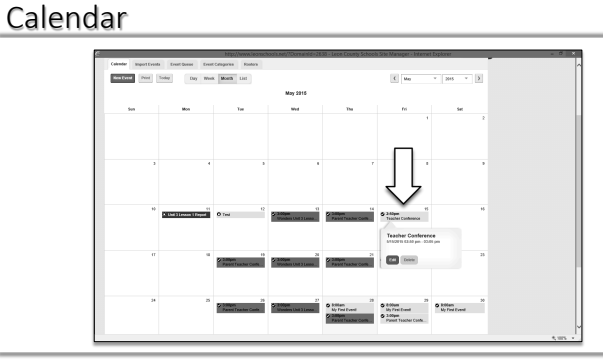

To edit a calendar event, double click the event, or mouse over the event and select edit.

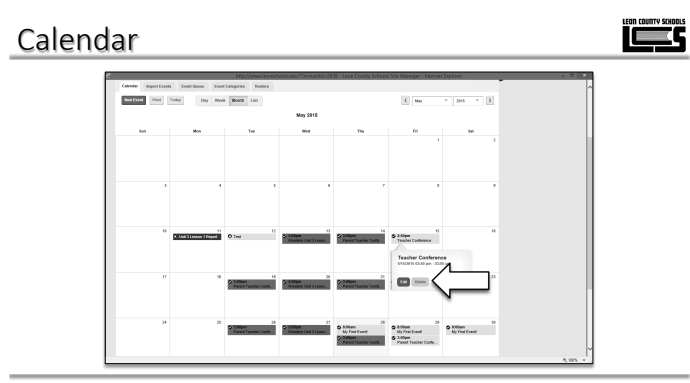

To delete a calendar event, mouse over the event and select delete.

#### Calendar

| Sectored Prod 1 | day Day Mask                                                                                                    | Month List               |                         |                                     | C Mer                                 |   |  |
|-----------------|----------------------------------------------------------------------------------------------------|--------------------------|-------------------------|-------------------------------------|---------------------------------------|---|--|
|                 |                                                                                                    |                          | May 2916                |                                     |                                       |   |  |
| les .           | Mon                                                                                                    | Tee                      | Med.                    | Tue                                 | Per                                   |   |  |
|                 |                                                                                                    |                          |                         |                                     |                                       |   |  |
|                 |                                                                                                    |                          | <b>B</b>                | a sara you want to debita this ave  |                                       |   |  |
|                 |                                                                                                    |                          |                         | 214                                 | 80                                    |   |  |
|                 |                                                                                                    |                          |                         |                                     |                                       |   |  |
| 10              | TI Child The second statement of the second statement of the second statement | D Teal                   | C Arrison Cont of Local | Common of the local division of the | II<br>X Miljeri<br>Teacher Conkernice | н |  |
|                 |                                                                                                    |                          |                         |                                     |                                       |   |  |
|                 |                                                                                                    |                          |                         |                                     |                                       |   |  |
|                 |                                                                                                    | Parriel Laurence Config. | Spatia (b) (area        | Parent Cardier Come                 | Parent Teacher Confe                  |   |  |
|                 |                                                                                                    |                          |                         |                                     |                                       |   |  |
|                 | 8                                                                                                    | *                        | p                       | 8                                   |                                       |   |  |

Confirm that you wish to delete the event by clicking yes.

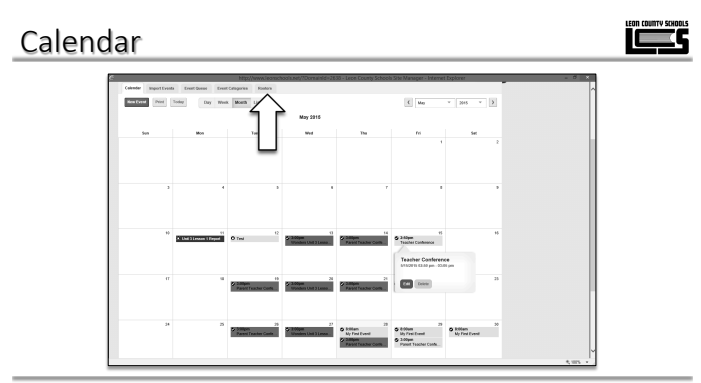

To view a list of participants who have registered for an event, click the Rosters tab.

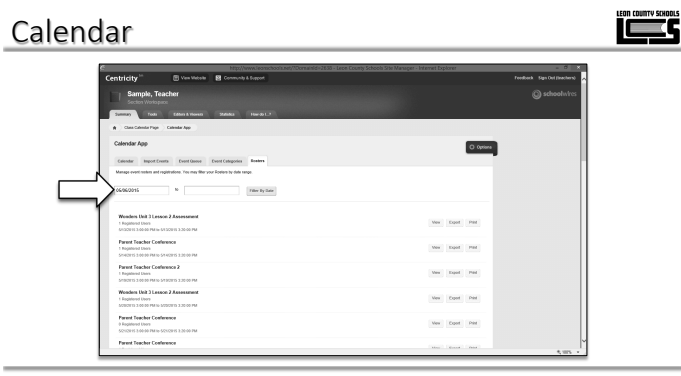

Locate the event. If you have multiple registration events, filter for the event by entering a date.

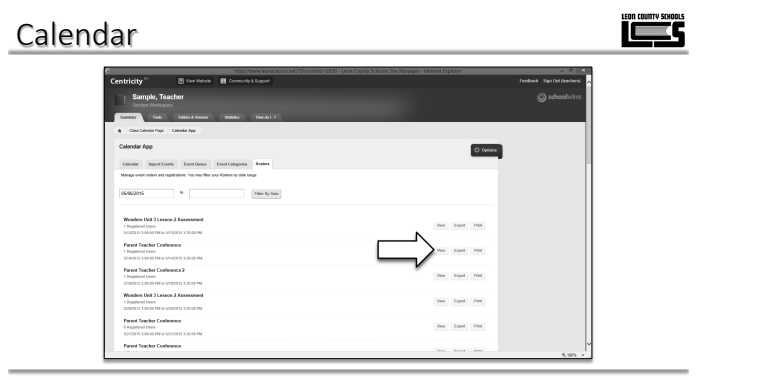

Click the view button next to the event to see the participants.

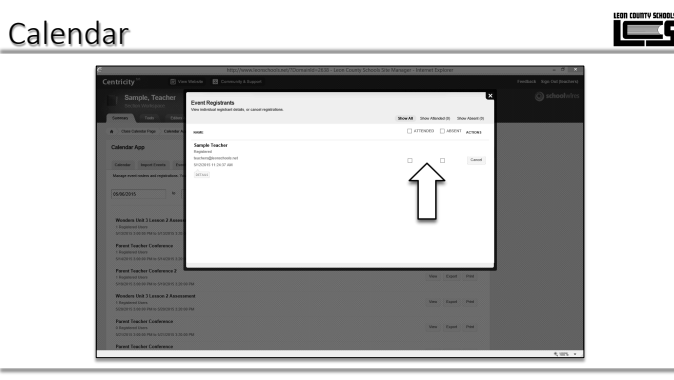

You can record attendance information by checking the appropriate boxes. You can run a report of attendance.

Calendar 

Click the details button to see responses to the questions you asked when participants registered.

#### Calendar

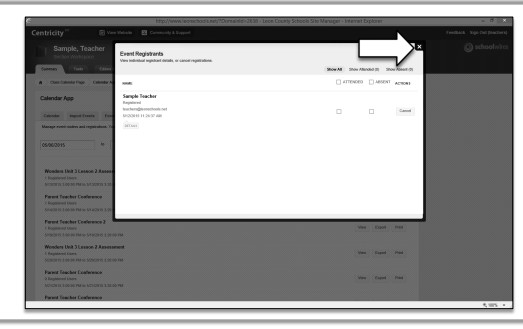

Click the white X to close this window when you are finished.

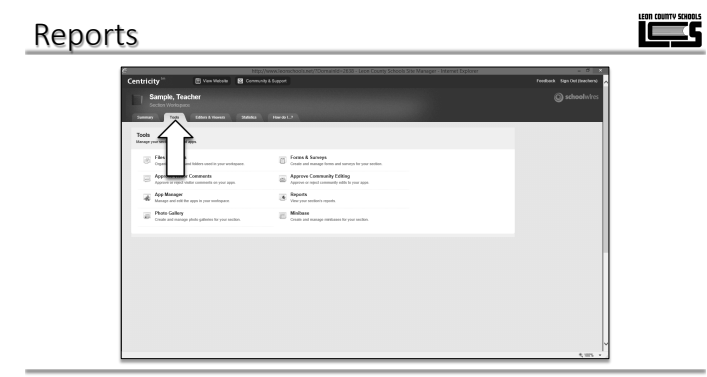

Click the Tools tab to run a report.

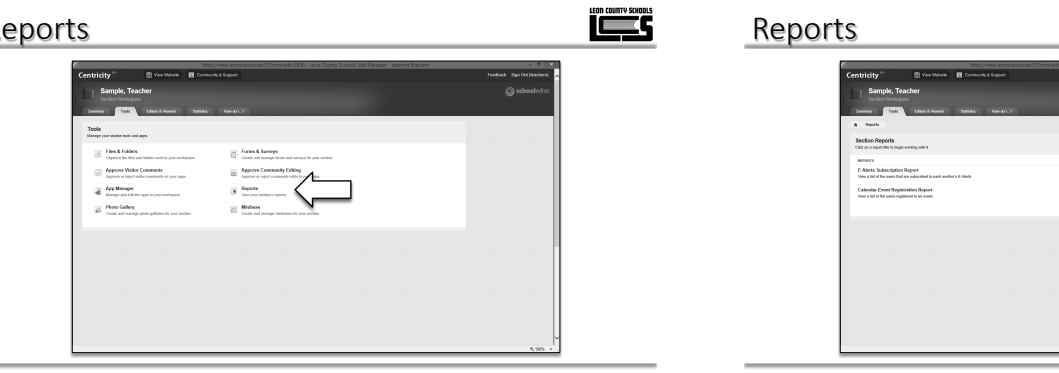

The E-Alerts Subscription Report will allow you to see who is a subscribed user of your website.

## Reports

You can run a report for event registration on the calendar. You can also print a list of subscribers to your website and their email addresses.

#### Reports

Select the Reports option.

## 

The Calendar Event Registration Report, will print a roster for calendar events. It will also print their attendance status if you recorded it.

| Reports |                                                                                                    |  |
|---------|----------------------------------------------------------------------------------------------------|--|
|         | Finden to the first of the first of the firs |  |
|         | 5,005 - 1                                                                                                    |  |

Click the Calendar Event Registration Report.

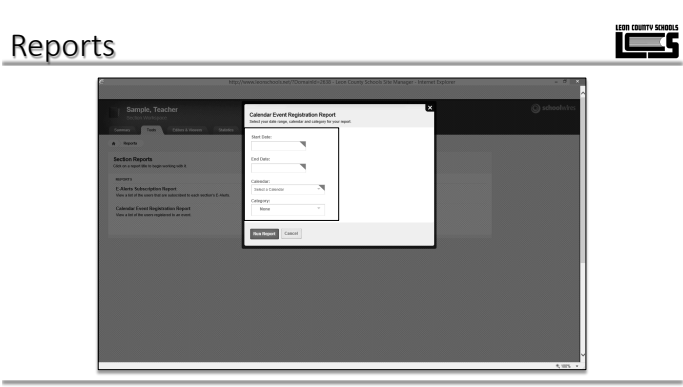

Enter the Start Date, End Date, and Calendar that you wish to see. You may also search by a specific calendar category if you entered a category when creating the event.

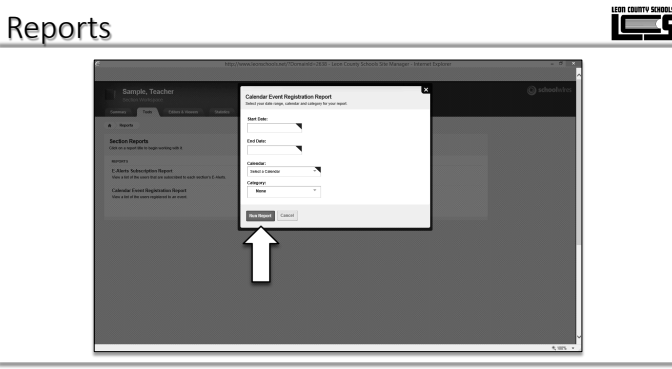

Click Run Report to see the results.

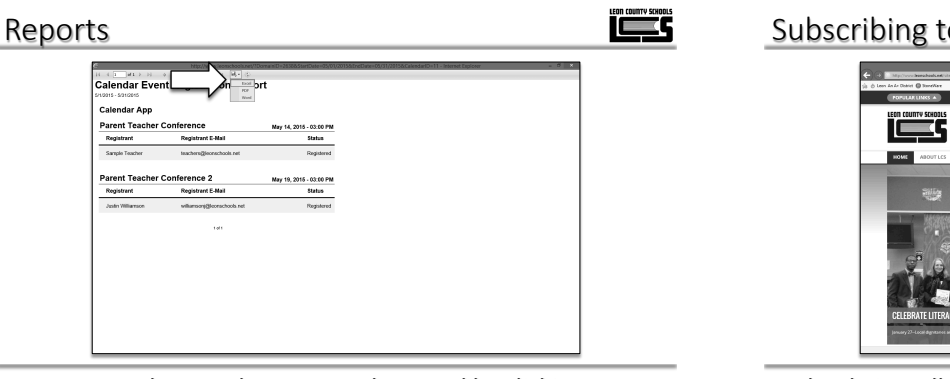

Reports can be saved or exported to Excel by clicking on the save icon.

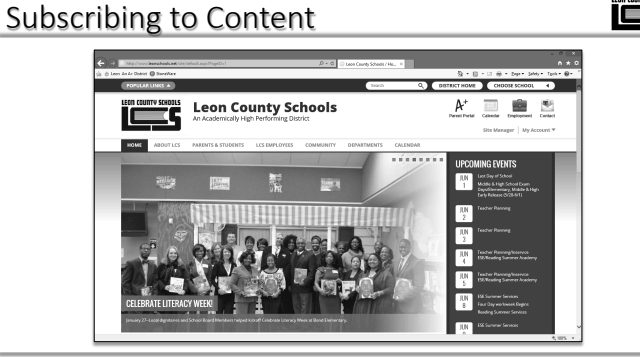

Schoolwires allows users to subscribe to the content that they wish to receive. All employees already have an account. This summer, parents will be able to create their own account for subscription purposes.

## Subscribing to Content

To subscribe to content, click My Account on any webpage within Schoolwires. Choose Edit Account Settings from the drop down menu.

#### Subscribing to Content

i CE S

| POPULAR LINKS                                                                                                    |                                  |                                                                                                    | 2march                    | ۹)       | DISTRICT HOME        | CHO                  | OSE SCHOOL 4     |
|----------------------------------------------------------------------------------------------------|----------------------------------|----------------------------------------------------------------------------------------------------|---------------------------|----------|----------------------|----------------------|------------------|
|                                                                                                    | Leon Col<br>An Academically Hig  | unty Schoo                                                                                                    | ls                        |          | A+<br>Perset Partiel | Cabedar<br>Site Manu | Engligeneel Carb |
| HOME ABOUTLES                                                                                                    | PARENTS & STUDENTS               | LCS EMPLOYEES COMMU                                                                                                | NITY DEPARTMENTS          | CALENDAR |                      |                      |                  |
| opena you persona morma                                                                                                    | ton and account satisfies below. |                                                                                                    |                           |          |                      |                      |                  |
| 1 internation                                                                                                    | ton and account satings below.   | Information                                                                                                    |                           |          |                      |                      |                  |
| 1 internation<br>T Extention                                                                                                    | too and account sating to too.   | Information<br>If you make, you can update y                                                                       | nor personal information. |          |                      |                      |                  |
| Infermation     Ty: Extent Settings     Subscriptions                                                                                                    | to and account settings becov.   | Information<br>If you name, you can update y                                                                       | our personal information. |          |                      |                      |                  |
| thermities     The Details of the Details     The Details of the Details     Securities     Securities                                                                                                    | on and account settings decore.  | Information<br>If you nave, you can update y                                                                       | na provi internetion.     |          |                      |                      |                  |
| thermition     T. Lifet Setlings     SolvaryMann     SolvaryMann     SolvaryMann     Connected Services                                                                                                    | on and account anothing below.   | Information<br>If you need, you can update yo<br>Dear Hanes<br>Topo Charles                                        | nor prysend information.  |          |                      |                      |                  |
| kiteration     Total Seture     Seture Views     Seture Views     Seture Views     Seture Views     Seture Views     Seture Views     Seture Views     Seture Views     Seture Views                                                                                                    |                                  | Information<br>If you name, you can update y<br>Date Manne<br>Doachors<br>Mana Adverse:<br>Teach Adverse:          | nur personal information. |          |                      |                      |                  |
| Interview         Interview           If         Interview           If         Extension           If         Extension           If         Schwartplews           If         Schwartplews           If         Schwartplews           If         Schwartplews           If         Schwartplews           If         Schwartplews           If         Bette Record |                                  | Hierarkies<br>Fara anar, you can option p<br>War Ram.<br>Discharks<br>Ramit datase<br>Ramit datase<br>Ramit datase | eur personal information. |          |                      |                      |                  |

You can edit your account settings by navigating the screens with the menu on the left.

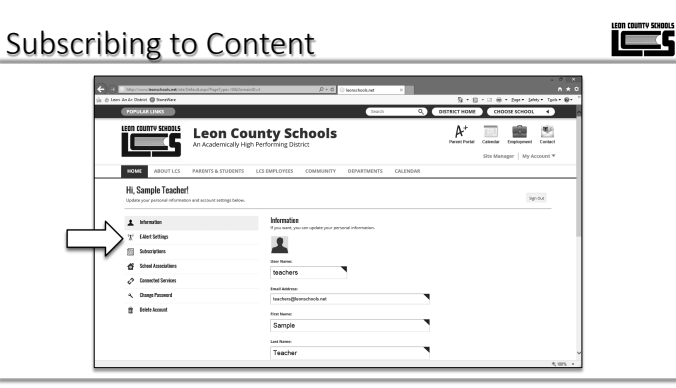

To receive text messages from your school, click on the E-Alert Settings.

#### Subscribing to Content

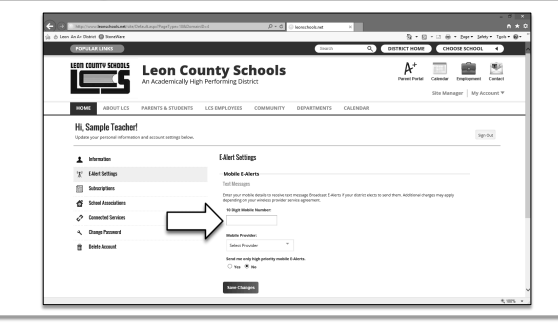

Enter your 10 digit mobile phone number in the box. Select your mobile carrier from the drop down list. If you only want to receive emergency text messages, click yes under high priority mobile E-Alerts.

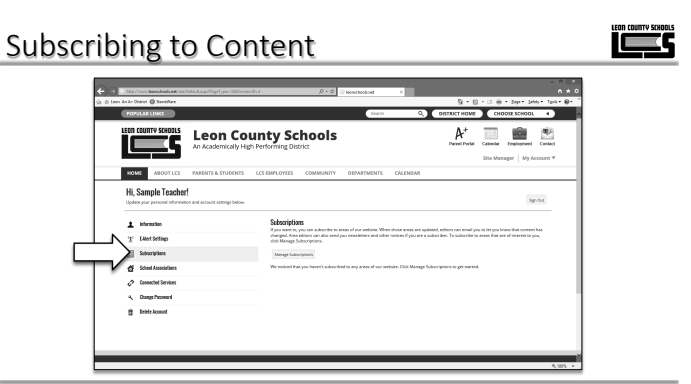

To manage your personal subscriptions to content within the site, click the subscriptions option.

#### 

Click the manage subscriptions button.

#### Subscribing to Content

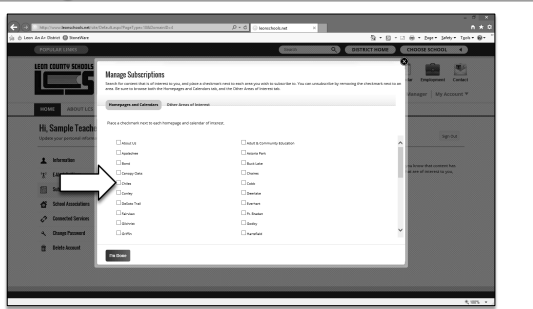

Select all of the school sites that you wish to subscribe to by checking the box in front of the school name.

#### Subscribing to Content

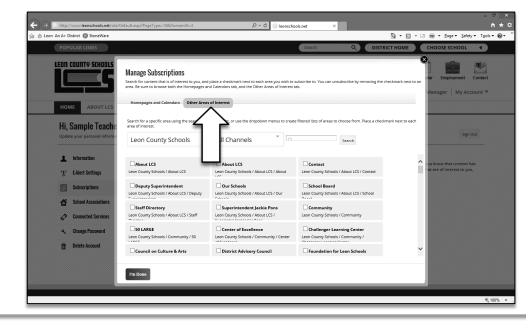

Subscribe to class and club websites, by clicking Other Areas of Interest.

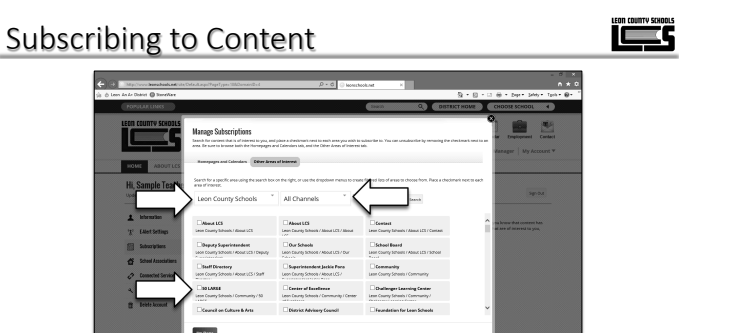

Select a school from the drop down menu. Then choose the part of the website to subscribe. Check off sections to receive notifications. Repeat this process for other websites.

#### Subscribing to Content

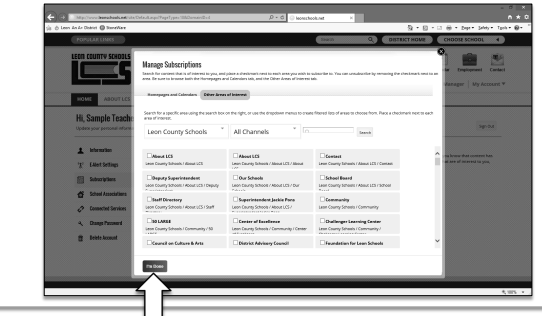

Click I'm Done when you have finished the process.

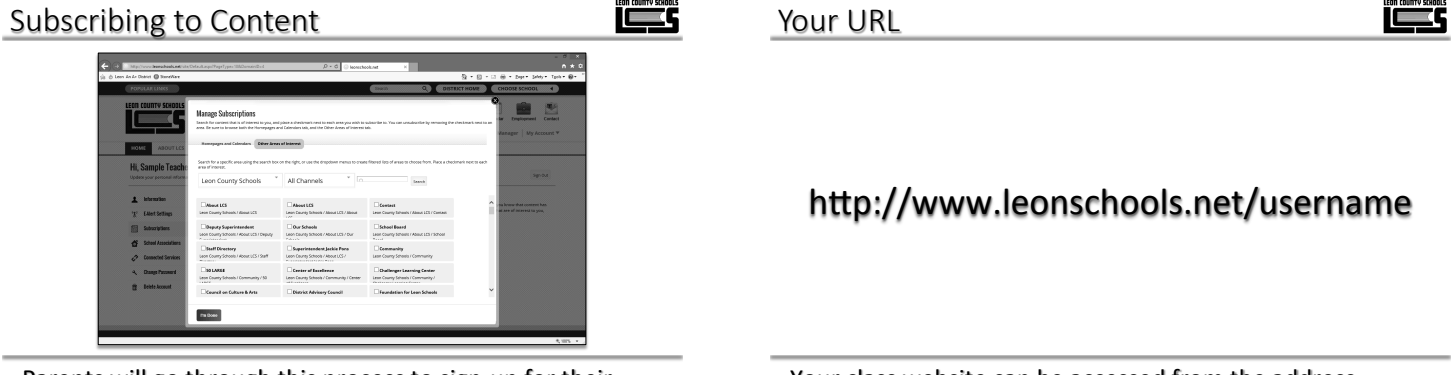

Parents will go through this process to sign-up for their child's classes. We will provide instructions to parents when the feature becomes available.

Your class website can be accessed from the address above. Replace username with your username. (i.e. smitht97)

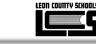

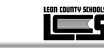

#### http://www.leonschools.net/swtrain

Visit the address above to see examples of the various apps available for use on your website.